### Veiledere - ESPD - Besvarelse i Mercell

ESPD står for European Single Procurement Document. Det er et felleseuropeisk egenerklæringsskjema som benyttes i offentlige anskaffelser. Utfylt skjema tjener som en foreløpig dokumentasjon på at leverandøren oppfyller kvalifikasjonskravene, eventuelle utvelgelseskriterier og på at det ikke foreligger grunner for å avvise leverandøren fra konkurransen. I Mercell er disse stegene en del av tilbudsinnleveringen. Opprettet: 29. september 2017 12:31 Endret: 25. april 2018 13:45

Veiledere - ESPD - Besvarelse i Mercell Hvor finner jeg ESPD? ESPD II - Opplysninger om leverandør ESPD - Samarbeid/underleverandør ESPD III - Avvisningsgrunner ESPD IV - Kvalifikasjonskrav

Appendix 1: ESPD - Samarbeid/underleverandør

Outline

#### Hvor finner jeg ESPD?

ESPD står for European Single Procurement Document. Det er et felleseuropeisk egenerklæringsskjema som benyttes i offentlige anskaffelser. Utfylt skjema tjener som en foreløpig dokumentasjon på at leverandøren oppfyller kvalifikasjonskravene, eventuelle utvelgelseskriterier og på at det ikke foreligger grunner for å avvise leverandøren fra konkurransen. I Mercell er disse stegene en del av tilbudsinnleveringen. Opprettet: 12. mars 2018 13:56 Endret: 16. august 2018 10:04

#### Hvor kan leverandører se punkter som skal besvares i ESPD?

For å se hvilke punkter som skal besvares må man gå til fanebladet "Detaljer" på konkurransen. Dersom oppdragsgiver har valgt å bruke funksjonalitet for utfylling av ESPD direkte i Mercell, vil det være underfaneblad med informasjon om hvilke punkter som må besvares i ESPD som en del av tilbudsinnleveringen:

| Demo ESPD - Elæring<br>MERCELL DEMOVISNING                                                                                                    |                                                     |            | 02:15:03<br>it first for indiversing<br>Kurring Gringsdesiger<br>Favoriti ZZ dokument | ter |  |  |  |
|----------------------------------------------------------------------------------------------------|-----------------------------------------------------|------------|---------------------------------------------------------------------------------------|-----|--|--|--|
| Status Detaljer Oppdragsgiver Gi tilbud Kommunikasjon                                                                                                    | Markedsovervåkning                                  | Logg       |                                                                                       |     |  |  |  |
| Sammendrag Doku menter ESPD - II: Op blysninger om leverandør ESPD - III: Avvisningsgrunner ESPD - IV: Kvalifikasjonskrav                                          |                                                     |            |                                                                                       |     |  |  |  |
| (j) Opplysninger om leverandør, som ikke er relatert til avvisningsgrunner eller kvalifikasjonskrav                                                                |                                                     |            |                                                                                       |     |  |  |  |
|                                                                                                    |                                                     |            |                                                                                       |     |  |  |  |
| Opplysninger om leverandøren                                                                                                    |                                                     |            |                                                                                       |     |  |  |  |
| Hvis relevant, er leverandøren registrert på en offisiell liste over godkjente leverar                                                                             | dører, eller har denne en tilsva                    | arende att | est for sertifisering (f.eks. i henhold til en nasjonal (pre)kvalifikasjonsordning)?  |     |  |  |  |
| Opplysninger om deltakelse i konsortium                                                                                                    |                                                     |            |                                                                                       |     |  |  |  |
| Deltar leverandøren i konkurransen sammen med andre                                                                                                    | Dettar leverandøren i konkurransen sammen med andre |            |                                                                                       |     |  |  |  |
| Opplysninger om underleverandører leverandøren støtter seg på                                                                                                    |                                                     |            |                                                                                       |     |  |  |  |
| Statter leverandør seg på andre virksomheters kapasitet for å oppfylle kvalifikasjonskravene i del IV og eventuelle kriterier og regler fastsatt i del V nedenfor? |                                                     |            |                                                                                       |     |  |  |  |
| Opplysninger om underleverandører som leverandøre                                                                                                    | n ikke støtter seg på                               | à          |                                                                                       |     |  |  |  |
| Har leverandøren til hensikt å bruke underleverandør til å oppfylle kontrakten?                                                                                    |                                                     |            |                                                                                       |     |  |  |  |

1 Seksjoner med informasjon om punkter som skal besvares

<sup>2</sup> Fane: "Detaljer"

#### Hvor fyller man ut ESPD i Mercell?

ESPD fylles normalt ut som en del av tilbudsinnleveringen. Man må gå til fanen "Gi tilbud" og melde interesse. Deretter starte innsendingen ved å klikke på "Jeg ønsker å tilby":

| Demo ES<br>MERCELL DE | SPD - Elærir<br>MOVISNING                                                                                                    | ng            |           |               |                    |      | 02:05:06<br>til Flist for innevenna<br>Kunngjøringsdetaljer |
|-----------------------|----------------------------------------------------------------------------------------------------|---------------|-----------|---------------|--------------------|------|-------------------------------------------------------------|
| Status                | Detaljer                                                                                                    | Oppdragsgiver | Gi tilbud | Kommunikasjon | Markedsovervåkning | Logg |                                                             |
| Påmeldin              | g Deltakels                                                                                                    |               |           |               |                    |      |                                                             |
| í                     | i Ønsker du å levere et tilbud, trykker du på knappen til høyre "Jeg ønsker å tilby". Dersom du ikke ønsker å levere et tilbud, vennligst meld fra om dette ved å trykke "Jeg ønsker ikke å tilby". NB! Du kan når som helst gå tilbake og endre dette valget. |               |           |               |                    |      |                                                             |
|                       | Jeg ønsker ikke å tilby Jeg ønsker å tilby                                                                                                    |               |           |               |                    |      |                                                             |
| Forrige               |                                                                                                    |               |           |               |                    |      |                                                             |

#### 1 Fanen "Gi tilbud"

2 Klikk her for å starte innleveringsprosesen

MERK! Dersom konkurransen er en kvalifisering, må man gå til fanen "Registrer kvalifikasjonsanmodning"

Når leverandør har klikker på "Jeg ønsker å tilby", så må man bekrefte at han ønsker å starte innleveringsprosessen. Da vil alle stegene i innleveringsprosessen synes:

| Demo ES<br>MERCELL DEN | PD - Elærin<br>Iovisning | g             |                 |            |               |                   |      |                 |              |            | 0<br>til Fr | 1:59:49<br>rist for innlevering | Kunngjøringsdetaljer | Favoritt | ZIP dokumenter | Importer ESPD | Lagre |
|------------------------|--------------------------|---------------|-----------------|------------|---------------|-------------------|------|-----------------|--------------|------------|-------------|---------------------------------|----------------------|----------|----------------|---------------|-------|
| Status                 | Detaljer                 | Oppdragsgiver | Gi tilbud       | Kommunil   | ikasjon       | Markedsovervåkr   | ning | Logg            |              |            |             |                                 |                      |          |                |               |       |
| Påmelding              | <b>Deltakelse</b>        |               | vsninger om lev | verandør E | ESPD - III: / | Avvisningsgrunner | ESPI | D - IV: Kvalifi | ikasjonskrav | Dokumenter | Innsending  |                                 |                      |          |                |               |       |

1 Alle steg i innleveringsprosessen.

Hvilke steg leverandøren må gå gjennom vil variere avhengig av hva oppdragsgiver har bedt om svar på. Det kan derfor være flere steg enn det som fremkommer i bildet ovenfor.

#### ESPD II - Opplysninger om leverandør

ESPD står for European Single Procurement Document. Det er et felleseuropeisk egenerklæringsskjema som benyttes i offentlige anskaffelser. Utfylt skjema tjener som en foreløpig dokumentasjon på at leverandøren oppfyller kvalifikasjonskravene, eventuelle utvelgelseskriterier og på at det ikke foreligger grunner for å avvise leverandøren fra konkurransen. I Mercell er disse stegene en del av tilbudsinnleveringen. Opprettet: 20. november 2017 11:27 Endret: 21. mars 2019 10:08

Leverandører må besvare fylle ut Del II Opplysninger om leverandør. Dette er felter oppdragsgiver ikke kan regulere. Her kan leverandøren også invitere underleverandører eller samarbeidspartnere.

#### **Opplysninger om leverandøren**

#### Offisiell liste over godkjente leverandører?

Dersom det er relevant, skal leverandøren angi om en han er registrert på en offisiell liste over godkjente leverandører eller har en tilsvarende attest for sertifisering, jf. § 17-2. I § 17-2 er det gitt regler om hvilke attester leverandørene kan fremlegge som alternativ dokumentasjon for at kvalifikasjonskravene eller utvelgelseskriteriene er oppfylt, eller for fravær av avisningsgrunner.

I Norge er dette punktet foreløpig sjelden relevant, siden det ikke eksisterer en offisiell liste per i dag. Generelt er derfor svaret på dette spørsmålet "Nei". Dersom leverandøren svarer ja, må han også

#### Er du i stand til å fremlegge attest for skatt og mva.?

# Er leverandøren i stand til å fremlegge en attest for betaling av skatter, avgifter og trygdeavgifter eller å fremlegge opplysninger som setter oppdragsgiver i stand til å innhente opplysningene kostnadsfritt i en database i en EØS-stat?

Her skal leverandøren svare "Ja". Dersom denne attesten ligger tilgjengelig på web, kan leverandøren også oppgi adressen i feltet nedenfor. Dette er imidlertid foreløpig ikke vanlig praksis.

|   | Opplysninger om leverandøren                                                                                                    |
|---|----------------------------------------------------------------------------------------------------|
|   | Hvis relevant, er leverandøren registrert på en offisiell liste over godkjente leverandører, eller har denne en tilsvarende attest for sertifisering (f.eks. i henhold til en nasjonal (pre)kvalifikasjonsordning)?                                                         |
|   | Litt svar? Ja 1<br>Nei                                                                                                    |
|   | Informasjon (1) Angi også epplysning e som mangler i del IV, avsnittene A, B, C eller D, der det er relevant.                                                                                                    |
|   | e) Er leverandøren i stand<br>til å fremlegge en attest<br>for betaling av skatter,<br>avgifter og trygdeavgifter<br>eller å fremlegge<br>opplysninger som setter<br>oppdragsgiver i stand til<br>å innhente opplysningene<br>kostnadsfritt i en<br>database i en EØS-stat? |
|   | Hvis den relevante<br>dokumentasjonen er<br>tilgengelig i elektronisk<br>form, angi følgende:                                                                                                    |
| 1 | Per i dag finnes ingen norsk offisiell liste over godkjente leverandører, jf. § 17-2.                                                                                                    |
| 2 | Dette feltet kan stå tomt. I fremtiden er det tenkt at man skal kunne oppgi en adresse hvor informåsjon kan hentes.                                                                                                    |

3 Leverandør skal bekrefte at han kan fremlegge attest for betaling av skatter og avgifter

#### Opplysninger om deltakelse i konsortium

#### Deltar leverandøren i konkurransen sammen med andre?

Et «konsortium» er flere firmaer/foretak som samarbeider, men som fortsatt er selvstendige, juridiske enheter. Det kan være to eller flere firmaer som går sammen i en gruppe. Fra bygge- og anleggsprosjekter er mange kjent med prosjekteringsgrupper av ingeniører og arkitekter, som kan være en type konsortium. Et «arbeidsfellesskap» mellom flere entreprenører, kan også være et konsortium, når de opptrer på en lignende måte. Både materialleverandører og andre leverandører kan gå sammen i et konsortium.

Her skal man svare "Nei" dersom man ikke deltar i konkurransen i et konsortium.

| Opplysninger om deltakelse i konsortium             |           |  |  |  |  |
|-----------------------------------------------------|-----------|--|--|--|--|
| Deltar leverandøren i konkurransen sammen med andre |           |  |  |  |  |
| Ditt svar?                                          | Ja<br>Nei |  |  |  |  |

Dersom leverandøren svarer "Ja", må han også beskrive sin rolle i gruppen, samt invitere de øvrige partene til å besvare ESPD.

| opprysninger om denakerse i konsortium                                                          |                          |               |        |  |  |
|-------------------------------------------------------------------------------------------------|--------------------------|---------------|--------|--|--|
| Deltar leverandøren i konku                                                                     | rransen sammen med andre |               |        |  |  |
| Ditt svar?                                                                                      | • Ja                     |               |        |  |  |
|                                                                                                 | Nei                      |               |        |  |  |
| a) Angi ieverandørens<br>rolle i gruppen (leder,<br>ansvarlig for spesifikke<br>oppgaver osv.): | Leder for Prosjekt 98811 |               |        |  |  |
| b) Angi de øvrige                                                                               | Invitert leverandør      | Kontaktperson | Status |  |  |
| i fellesskap i<br>konkurransen:                                                                 | ctpLegg til              |               |        |  |  |
| c) Navnet på den<br>deltakende gruppen, der<br>det er relevant:                                 |                          |               |        |  |  |

1 Beskriv din egen rolle i gruppen

 Her kan man legge til leverandører som skal levere sammen i et konsortium. https://mercell.guider.nu/\_ab54ac5c606771fb.guide

#### Opplysninger om underleverandører leverandøren støtter seg på

# Støtter leverandør seg på andre virksomheters kapasitet for å oppfylle kvalifikasjonskravene i del IV og eventuelle kriterier og regler fastsatt i del V nedenfor?

#### Anskaffelsesforskriften § 19-2 omtaler underleverandører.

1.1.1.1.1

Dersom en leverandør ikke må støtte seg på en annen leverandør sin kompetanse eller kapasitet for å oppfylle et kvalifikasjonskrav, besvares dette punktet med "Nei"

| Opplysninger om underleverandører leverandøren støtter seg på                                                                                                    |  |  |  |  |  |
|----------------------------------------------------------------------------------------------------|--|--|--|--|--|
| Støtter leverandør seg på andre virksomheters kapasitet for å oppfylle kvalifikasjonskravene i del IV og eventuelle kriterier og regler fastsatt i del V nedenfor? |  |  |  |  |  |
| Ditt svar? Ja                                                                                                    |  |  |  |  |  |
| Nei                                                                                                    |  |  |  |  |  |

Dersom en leverandør **må** støtte seg på en annen leverandør sin kompetanse eller kapasitet for å oppfylle et kvalifikasjonskrav, må denne leverandøren også besvare ESPD-punktene i Mercell. Leverandør må da svare "Ja", og legge til leverandører han støtter seg på, slik at de får besvart ESPD i Mercell på den aktuelle konkurransen.

| Opplysninger om<br>Støtter leverandør seg på | 1 <b>underleverandører leverar</b><br>å andre virksomheters kapasitet for å op | <b>Idøren støtter seg på</b><br>pfylle kvalifikasjonskravene i del IV og eventuelle kriterier og regler fr | astsatt i del V nedenfor? |  |
|----------------------------------------------|--------------------------------------------------------------------------------|----------------------------------------------------------------------------------------------------|---------------------------|--|
| Ditt sva                                     | 1 🕒 Ja<br>Nei                                                                  |                                                                                                    | -1                        |  |
|                                              | Invitert leverandør                                                            | Kontaktperson                                                                                              | Status                    |  |
|                                              | Al egg til                                                                     |                                                                                                    |                           |  |
|                                              |                                                                                |                                                                                                    |                           |  |

Opplysninger om underleverandører som leverandøren ikke støtter seg på

#### Har leverandøren til hensikt å bruke underleverandør til å oppfylle kontrakten?

Anskaffelsesforskriften <u>§ 19-2</u> omtaler underleverandører. Dersom leverandøren ikke har til hensikt å benytte seg av bestemte underleverandører for å oppfylle kontrakten, så svarer man "Nei"

| Opplysninger om underleverandører som leverandøren ikke støtter seg på          |  |  |  |  |  |
|---------------------------------------------------------------------------------|--|--|--|--|--|
| Har leverandøren til hensikt å bruke underleverandør til å oppfylle kontrakten? |  |  |  |  |  |
| Ditt svar? Ja                                                                   |  |  |  |  |  |
| Nei                                                                             |  |  |  |  |  |

Dersom leverandøren har til hensikt å benytte seg av bestemte underleverandører for å oppfylle kontrakten, så kan man opplyse om hvem disse er på dette punktet ved å svare "Ja":

| Opplysninger om                                | underleverandører som leverandøren ik                                                                                                    | ke støtter seg på                                                             |                                                                                                    |
|------------------------------------------------|----------------------------------------------------------------------------------------------------|-------------------------------------------------------------------------------|----------------------------------------------------------------------------------------------------|
| Har leverandøren til hensik                    | t å bruke underleverandør til å oppfylle kontrakten?                                                                                                    |                                                                               |                                                                                                    |
| Ditt svar?                                     | 3                                                                                                    |                                                                               |                                                                                                    |
|                                                | Nei                                                                                                    |                                                                               |                                                                                                    |
| Hvis ja og dersom er                           | Leverandør to AS                                                                                                    |                                                                               |                                                                                                    |
| underleverandører.                             |                                                                                                    | 2                                                                             |                                                                                                    |
| Informasjon                                    | (i) Hvis innkjøper ettertrykkelig har bedt om at underleve<br>invitere disse til å besvare deres separate ESPD. Når du h<br>kan deretter logge inn og besvare sin ESPD. | erandøren SKAL fylle ut ESPD for und<br>ar lagt til underleverandøren, ska de | derleverandører i konkurransegrunlaget, skal du svare Ja og<br>n først valideres av Mercell innenfor normal arbeidstid, og de |
|                                                | Invitert leverandør                                                                                                    | Kontaktperson                                                                 | Status                                                                                                    |
|                                                | ႕ာLegg til                                                                                                    |                                                                               |                                                                                                    |
| Dersom relevant, kan<br>https://mercell.guider | n underleverandør inviteres til å levere egen ESPE<br>r.nu/ c07e932b60947168.guide                                                                                      | )                                                                             |                                                                                                    |

### 2 Navn på underleverandør

3 Velg Ja dersom du planlegger å bruke en underleverandør for å oppfylle kontrakten dersom denne er kjent når du leverer tilbudet.

Merk at det ikke er pålagt at underleverandører man ikke støtter seg på skal fylle ut en egen ESPD, med mindre oppdragsgiver ettertrykkelig har bedt om dette. Hvis innkjøper ettertrykkelig har bedt om at underleverandøren SKAL fylle ut ESPD for underleverandører i konkurransegrunlaget, skal du svare Ja og invitere disse til å besvare deres separate ESPD.

#### Les mer om "Bruk av underleverandører"

Les mer om bruk av underleverandører på Næringsdepartementets nettsider

#### Hvordan invitere andre leverandører (konsortium/støtte/underleverandør)

Hvis du skal levere tilbud som et konsortium eller støtter deg på en underleverandør for å være kvalifisert, må du invitere disse. Klikk på guiden for å se egen veileder.

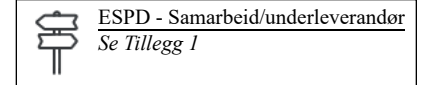

### ESPD - Samarbeid/underleverandør

Hvordan invitere underleverandør eller samarbeidende aktør til å besvare separat ESPD Opprettet: 13. september 2017 08:06 Endret: 8. november 2018 14:17

Denne veilederen beskriver funksjonalitet hvor leverandører kan legge til andre leverandører de skal levere tilbud sammen med, leverandører man støtter seg på eller underleverandører. Leverandører som blir lagt til vil motta en invitasjon fra hovedleverandør, hvor relevante punkter i ESPD skal besvares direkte på konkurransen i Mercell.

#### Hovedleverandør

Hovedleveerandøren er den som er ansvarlig for å besvare og levere tilbudet via Mercell-portalen. Hovedleverandør kan invitere andre leverandører, og i konkurranser med ESPD, så må også disse fylle ut ESPD. Hvilke punkter inviterte leverandører må fylle ut avhenger av hva slags type leverandør de skal være:

#### Seksjoner

Samarbeid/konsortium - Alle punkter i ESPD må besvares

Underleverandør som hovedleverandør støtter seg på for å være kvalifisert - Alle punkter i ESPD må besvares

Underleverandør som hovedleverandør ikke støtter seg på - Kun Avvisningsgrunner må besvares

# NB! Det er IKKE mulig å invitere samme virksomhet på flere seksjoner. Hvis Hovedleverandør støtter seg på underleverandør for å være kvalifisert, skal denne IKKE inviteres som "Underleverandør til å oppfylle kontrakt"

#### ESPD II - Opplysninger om leverandør

Muligheten til å legge til leverandører finnes i «ESPD – II: Opplysninger om leverandør» i tilbudsprosessen:

| Påmelding Deltakelse ESPD - II: Opplysninger om leverandør ESPD - III: Avvisnin                                                                    | ngsgrunner 🔰 ESPD - IV: Kvalifikasjonskrav 🚽 Krav 🚽 Produkter 🚽 Dokumenter 🚽 Inn                                                                                                    | isending                                                                               |
|----------------------------------------------------------------------------------------------------|----------------------------------------------------------------------------------------------------|----------------------------------------------------------------------------------------|
| i Spørsmål nedenfor må besvares.<br>Hvis du svarer "Ja" må svaret utdypes, og eventuelle<br>underleverandører/samarbeidspartnere inviteres.        | Hvis dette er en prekvalifikasjon hvor oppdragsgiver i kunngjøringsskjema del II<br>2.9 har beskrevet hvilke objektive kriterier, han onsker at benytte når han skal<br>redusere artallet leverandører ned til ønsket antall, kan du her supplere med<br>informasjon som oppdragsgiver har bedt om i Avvisningsgrunner og | Kvalifikasjonskrav öğ ang om informasjone<br>Veileder: ESPD - Hvordan invitere samarbe |
| Opplysninger om leverandøren                                                                                                    |                                                                                                    |                                                                                        |
| Hvis relevant, er leverandøren registrert på en offisiell liste over godkjente leverandører, eller                                                 | r har denne en tilsvarende attest for sertifisering (f.eks. i henhold til en nasjonal (pre)kvali                                                                                                    | fikasjonsordning)? 5                                                                   |
| Ditt svar? Ja                                                                                                    |                                                                                                    |                                                                                        |
| Informazion (i) Angi aggi applyeningene som mangler i del IV avenittene A                                                                          | B. C. eller D. der det er relevant                                                                                                    |                                                                                        |
| e) Er leveranderen i stand                                                                                                    |                                                                                                    |                                                                                        |
| Hvis den relevante<br>dokumentasjonen er<br>tilgengelig i elektronisk<br>form. and følgende:                                                       |                                                                                                    |                                                                                        |
| Opplysninger om deltakelse i konsortium                                                                                                    |                                                                                                    |                                                                                        |
| Deltar leverandøren i konkurransen sammen med andre                                                                                                |                                                                                                    |                                                                                        |
| Ditt svar? Ja                                                                                                    |                                                                                                    |                                                                                        |
| Opplysninger om underleverandører leverandøren støtter seg                                                                                         | På<br>e i del IV og eventuelle kriterier og regier fastsatt i del V nedenfor?                                                                                                    |                                                                                        |
| Ditt svar? Ja<br>Nei                                                                                                    |                                                                                                    |                                                                                        |
| Opplysninger om underleverandører som leverandøren ikke st                                                                                         | tøtter seg på                                                                                                    |                                                                                        |
| Har leverandøren til hensikt å bruke underleverandør til å oppfylle kontrakten?                                                                    |                                                                                                    |                                                                                        |
| Ditt svar? Ja                                                                                                    |                                                                                                    |                                                                                        |
| Informasjon (1) Hvis innkjøper ettertrykkelig har bedt om at underleverandør<br>skal den først valideres av Mercell innenfor normal arbeidstid, og | en SKAL fylle ut ESPD for underleverandører i konkurransegrunlaget, skal du svare Ja og in<br>g de kan deretter logge inn og besvare sin ESPD.                                                                                                    | vitere disse til å besvare deres separate ESPD.                                        |
| Hvis innkjøper ettertrykkelig har bedt om at underleverandør SKA                                                                                   | L fylle ut ESPD for i konkurransegrunnlaget, huker Hovedleverand                                                                                                    | ør av for "Ja" her                                                                     |
| Hvis Hovedleverandør må støtte seg på en underleverandør for å vær                                                                                 | <u>e kvalifisert. Dvs. at han ikke alene oppfyller kvalifikasjonskrave</u> ne                                                                                                    | , må han huke av for "Ja" her.                                                         |
| 3 Hvis to eller flere leverandører skal besvare sammen i konsortij                                                                                 | , huker Hovedleverandør av for "Ja" her.                                                                                                    |                                                                                        |
| 4 Spørsmål om leverandøren er i stand til å levere attest for skatt/niva                                                                           | a                                                                                                    |                                                                                        |
| 5 Dette punktet er foreløpig ikke relevant i Norge                                                                                                 |                                                                                                    |                                                                                        |
| Følgende seksjoner inneholder mulighet til å invitere andre leverandør                                                                             | rer:                                                                                                    |                                                                                        |
| Deltar leverandøren i konkurransen sammen med andre?                                                                                               |                                                                                                    |                                                                                        |
| Støtter leverandør seg på andre virksomheters kapasitet for å oppfyll                                                                              | le kvalifikasjonskravene i del IV og eventuelle kriterier og regler fa                                                                                                    | stsatt i del V nedenfor?                                                               |

• Har leverandøren til hensikt å bruke underleverandør til å oppfylle kontrakten?

#### Inviter samarbeidspartner/underleverandør

Når hovedleverandør velger «Ja» i en av seksjonene får man opp valget om å legge til/invitere leverandører:

| Opplyopinger om             | daltakalaa i kapaartium                                                                                                    |                                                                                                    |                                                                                 |  |  |  |  |  |
|-----------------------------|----------------------------------------------------------------------------------------------------|----------------------------------------------------------------------------------------------------|---------------------------------------------------------------------------------|--|--|--|--|--|
| opplysninger om             |                                                                                                    |                                                                                                    |                                                                                 |  |  |  |  |  |
| Deltar leverandøren i konkt | Deitar leverandøren i konkurransen sammen med andre                                                                                                    |                                                                                                    |                                                                                 |  |  |  |  |  |
| Ditt svar?                  | Ja                                                                                                    |                                                                                                    |                                                                                 |  |  |  |  |  |
|                             | Nei                                                                                                    |                                                                                                    |                                                                                 |  |  |  |  |  |
|                             |                                                                                                    |                                                                                                    |                                                                                 |  |  |  |  |  |
| <b>Opplysninger</b> om      | underleverandører leverandøren støtter seg på                                                                                                    |                                                                                                    |                                                                                 |  |  |  |  |  |
| Støtter leverandør seg på a | ndre virksomheters kapasitet for å oppfylle kvalifikasjonskravene i del IV og event                                                                                                    | tuelle kriterier og regler fastsatt i del V nedenfor?                                                              |                                                                                 |  |  |  |  |  |
| Ditt                        |                                                                                                    |                                                                                                    |                                                                                 |  |  |  |  |  |
| Ditt svar?                  |                                                                                                    |                                                                                                    |                                                                                 |  |  |  |  |  |
|                             | Nei                                                                                                    |                                                                                                    |                                                                                 |  |  |  |  |  |
|                             | Invitert leverandør                                                                                                    | Kontaktperson                                                                                                    | Status                                                                          |  |  |  |  |  |
|                             | ႕ာLegg til                                                                                                    |                                                                                                    |                                                                                 |  |  |  |  |  |
|                             |                                                                                                    | •                                                                                                    |                                                                                 |  |  |  |  |  |
| Opplysninger om             | underleverandører som leverandøren ikke støtter seg p                                                                                                    | 8                                                                                                    |                                                                                 |  |  |  |  |  |
| Har leverandøren til hensik | t å bruke underleverandør til å oppfylle kontrakten?                                                                                                    |                                                                                                    |                                                                                 |  |  |  |  |  |
| Ditt svar?                  | Ja                                                                                                    |                                                                                                    |                                                                                 |  |  |  |  |  |
|                             | Nei                                                                                                    |                                                                                                    |                                                                                 |  |  |  |  |  |
|                             |                                                                                                    |                                                                                                    |                                                                                 |  |  |  |  |  |
| Informasjon                 | <ol> <li>Hvis innkjøper ettertrykkelig har bedt om at underleverandøren SKAL fylle ut E<br/>underleverandøren, skal den først valideres av Mercell innenfor normal arbeidstid.</li> </ol> | SPD for underleverandører i konkurransegrunlaget, skal du sva<br>og de kan deretter logge inn og besvare sin ESPD. | are Ja og invitere disse til å besvare deres separate ESPD. Når du har lagt til |  |  |  |  |  |
|                             | 1                                                                                                    |                                                                                                    |                                                                                 |  |  |  |  |  |
| Forrige                     |                                                                                                    |                                                                                                    | Nes                                                                             |  |  |  |  |  |
|                             |                                                                                                    |                                                                                                    |                                                                                 |  |  |  |  |  |

1 Nå svaret er "Ja", kan man klikke "Legg til" for å invitere en leverandør

Klikk på for å invitere leverandører. I dette vinduet vil hovedleverandør ha muligheten til å legge til leverandører fra sitt leverandørregister (shortlist), eller legge til nye leverandører hvis de ikke allerede ligger i registeret.

#### Legg til ny

Hvis Hovedleverandør ikke har leverandøren de ønsker å invitere i sitt register, må de legge inn informasjon om denne manuelt.

#### Fyll ut informasjon om leverandøren

Vennligst påse at informasjonen som registreres er korrekt.

Organisasjonsnummer er svært viktig for å sikre at korrekt info om firma er registrert.

Epost-adressen er hvor invitasjonen om å besvare ESPD vil bli sendt, og det er derfor svært viktig at denne epost-adressen er verifisert korrekt..

| Legg til leverandør                            |                                                                                                    |                                                                     | ŝ                                                       |
|------------------------------------------------|----------------------------------------------------------------------------------------------------|---------------------------------------------------------------------|---------------------------------------------------------|
| Vi                                             | s Legg til ny<br>Velg å vise leverandørgruppe, leverar<br>registeret velger du "Legg til ny"                                                                     | ndørregister eller søk etter levera                                 | •<br>Indør. For å legge til leverandører som ikke ligge |
| Leverandører                                   |                                                                                                    | Valgte leverandø                                                    | rer                                                     |
| Organisasjons                                  | snr. 123456789 📟                                                                                                    | Virksomhet                                                          | Primær kontakt                                          |
| * Leverandørna                                 | avn Under Leverandør AS                                                                                                    |                                                                     |                                                         |
| * Adres                                        | sse Leverandørveien 1                                                                                                    |                                                                     | _                                                       |
| *La                                            | and Norge                                                                                                    |                                                                     | 1                                                       |
| * Postnummer og s                              | ted 0001 Oslo                                                                                                    |                                                                     |                                                         |
| * Form                                         | avn Ola                                                                                                    |                                                                     |                                                         |
| * Ettern                                       | avn Nordmann                                                                                                    |                                                                     |                                                         |
| * F-n                                          |                                                                                                    |                                                                     |                                                         |
| t Telej                                        | fon +47 99123456                                                                                                    |                                                                     |                                                         |
| Legg i leverandørregis                         |                                                                                                    |                                                                     |                                                         |
| Legg neverandørregis                           |                                                                                                    |                                                                     |                                                         |
|                                                | Legg til leverandør                                                                                                    |                                                                     |                                                         |
|                                                |                                                                                                    |                                                                     |                                                         |
|                                                |                                                                                                    |                                                                     | Legg til leverandøren(e)                                |
| 1 Org. nummer. må væ                           | re korrekt utfylt                                                                                                    |                                                                     | 4                                                       |
| 2] Klikk på "Legg til lev                      | verandør" når all inf <del>o er utfy</del>                                                                                                    | ,lt                                                                 |                                                         |
| <sup>3</sup> Huk av her for å legg             | e leverandøren i ditt registe;                                                                                                    | r. Da slipper du å legg                                             | e inn denne informasjonen sener                         |
| E-post må være kont                            | aktpersonens verifiserte adre                                                                                                    | esse. Invitasjonen vil k                                            | KUN sendes til denne adressen.                          |
| [] Klikk på denne knap                         | pen for å sende invitasjonen                                                                                                    | til leverandører som l                                              | igger i listen "Valgte leverandøre                      |
| Denne meldingen komm                           | ıer opp, når man klikker på                                                                                                    | Legg til leverandør                                                 | 2                                                       |
| Leverandører                                   | Valgte le                                                                                                    | everandører                                                         |                                                         |
| Organisasjonsnr.                               | Virkson                                                                                                    | het Primær kon                                                      | takt                                                    |
| * Leverandørn Leve                             | erandør generert                                                                                                    | 8                                                                   |                                                         |
| * Adre Levera<br>nedet<br>* L konta<br>på list | andøreren er registrert. Klikk på Legg til<br>til høyre, når alle ønskede leverandører e<br>kte leverandøren og gi denne tilgang. Le<br>ten når dette er utført. | leverandøren(e)<br>rr lagt til. Mercell vil<br>verandøren vil vises |                                                         |
| * Postnummer og s                              |                                                                                                    | OK                                                                  |                                                         |
| * Forn                                         |                                                                                                    |                                                                     |                                                         |
| * Etternavn<br>* E-post                        |                                                                                                    |                                                                     |                                                         |
| * Telefon +4                                   | 7                                                                                                    |                                                                     |                                                         |
| Legg i leverandørregister                      |                                                                                                    |                                                                     |                                                         |
|                                                | Legg til leverandør                                                                                                    |                                                                     |                                                         |
|                                                |                                                                                                    |                                                                     |                                                         |
|                                                |                                                                                                    | Avbryt Legg til le                                                  | verandøren(e)                                           |

En leverandør som er lagt til manuelt, må valideres av Mercell. Det vil si at vi sjekker opplysningene opp mot våre registre for å sjekke om virksomheten er registrert hos oss tidligere.

| Når m      | an klikker på       | Legg til leverandøren(e) | vil de leverandørene som er valgt ligge som invitert: |           |
|------------|---------------------|--------------------------|-------------------------------------------------------|-----------|
| Ditt svar? | • Ja                |                          |                                                       |           |
|            | Nei                 |                          |                                                       |           |
|            | Invitert leverandør | Kontaktperson            | Status                                                |           |
|            | Under Leverandør AS | Ola Nordmann             | Avventer validering av Mercell                        | $\otimes$ |
|            | දර්-Legg til        |                          |                                                       |           |

1 Denne statusen vil oppdateres etter hvert som leverandør aksepterer invitasjon og besvarer ESPD

#### Inviter fra Leverandørregister

Dersom Hovedleverandør allerede har underleverandør i sitt register, kan han velge å invitere denne.

| Legg til leverandør |                                                  |            | Ş                               | 3    |
|---------------------|--------------------------------------------------|------------|---------------------------------|------|
| Vis                 | Alle mine leverandører<br>Mine leverandørgrupper | r          |                                 | er i |
|                     | Alle mine leverandører                           |            |                                 |      |
| Leverandører        | Legg til ny<br>Søk                               |            |                                 |      |
| Virksomhet          | L                                                | Virksomhet | Primær kontakt                  |      |
| Lev. BBB            |                                                  |            |                                 |      |
| Lev. CCC            |                                                  |            |                                 |      |
|                     | [                                                | 2          |                                 |      |
|                     |                                                  |            | Avbryt Legg til leverandøren(e) |      |
|                     |                                                  |            |                                 |      |

1 Velg "Alle mine leverandører" for å se hele listen. Eventuelt kan man også Søke.

2 Dette er leverandørene i Hovedleverandør register

| Huk av ved den virksomheten som skal inviteres, og klikk på | 2 |
|-------------------------------------------------------------|---|
|                                                             |   |

| Legg til leverandør |                                                                            |              | 8                                                                              |
|---------------------|----------------------------------------------------------------------------|--------------|--------------------------------------------------------------------------------|
| Vis                 | Alle mine leverandører                                                     |              | •                                                                              |
|                     | Velg å vise leverandørgruppe, levera<br>registeret velger du "Legg til ny" | andørregis   | ter eller søk etter leverandør. For å legge til leverandører som ikke ligger i |
| Leverandører        |                                                                            |              | Valgte leverandører                                                            |
| Virksomhet          |                                                                            | $\bigotimes$ | Virksomhet Primær kontakt                                                      |
| Lev. BBB            |                                                                            | $\otimes$    | Ū                                                                              |
| Lev. CCC            |                                                                            |              |                                                                                |
|                     | 2                                                                          |              | Avbryt Legg til leverandøren(e)                                                |

1 Klikk på Enkeltpil for å legge til kun valgte. Klikk på Dobbelpil for å legge til alle.

2 Huk av ved virksomheten som skal inviteres

Når virksomheten er valgt, klikker man på

| Legg til leverandør                    |                                                                                                    |                                                                                 |                                                                   |                                       | $\bigotimes$ |   |
|----------------------------------------|----------------------------------------------------------------------------------------------------|---------------------------------------------------------------------------------|-------------------------------------------------------------------|---------------------------------------|--------------|---|
| Vis                                    | Alle mine leverandører<br>Velg å vise leverandørgruppe, leverand<br>registeret velger du "Legg til ny" | lørregist                                                                       | ter eller søk etter leverandør. For                               | å legge til leverandører som ikke lig | •<br>gger i  |   |
| Leverandører<br>Virksomhet<br>Lev. BBB | (                                                                                                    | ()<br>()<br>()<br>()<br>()<br>()<br>()<br>()<br>()<br>()<br>()<br>()<br>()<br>( | Valgte leverandører       Virksomhet     Pr       Lev. CCC     OI | imær kontakt<br>a Olsen               |              | 2 |
| □ Klikk her for å sende invit          | asionen                                                                                                |                                                                                 | Avbryt                                                            | Legg til leverandøren(                | e)           |   |

2 Liste med valgte leverandører

Invitasjonen er da sendt. Hovedleverandør kan følge med på status.

| Ditt svar? | <ul> <li>Ja</li> <li>Nei</li> </ul> |               |                 |   |
|------------|-------------------------------------|---------------|-----------------|---|
|            | Invitert leverandør                 | Kontaktperson | Status          |   |
|            | Lev. CCC                            | Lev. CCC      | Åpen invitasjon | ٢ |
|            | പ്പംLegg til                        |               |                 |   |

1 Status vil endres etter hvert som invitert part utfører handlinger

2 Klikk på "Avvis" for å kansellere invitasjonen

#### Invitert part svarer

Kontaktpersonen som er invitert vil motta en epost med invitasjon fra Hovedleverandør:

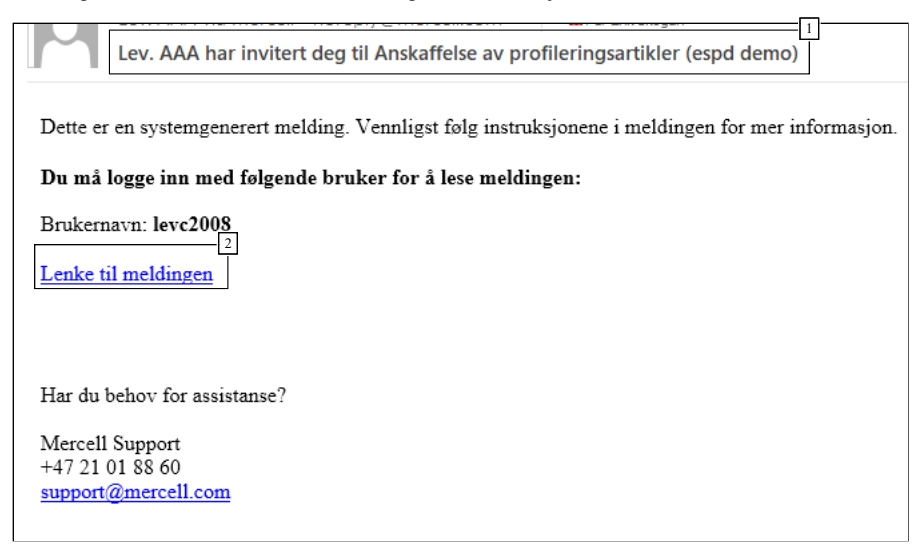

1 Emnefelt inneholder informasjon om hvem som har invitert til hva

<sup>2</sup> Klikk på lenken, logg inn og følg instruksjonene

Når invitert part klikker på lenken i eposten må han logge inn, og kommer så til meldingen i InfoCenter i Mercell:

| Lev. AAA har invitert deg til Anskaffelse av profileringsartikler (espd demo) $igodot$                                     |          |
|----------------------------------------------------------------------------------------------------|----------|
| Lev. AAA har invitert deg til Anskattelse av                                                                               |          |
| profileringsartikler (espå demo)                                                                                           |          |
| promeringour inder (copu derno)                                                                                            |          |
| 13.09.2017 09:56:32                                                                                                    |          |
| Lev. AAA (Ola Hansen)                                                                                                    |          |
| Til 🖻 Lev. CCC (Ola Olsen)                                                                                                 |          |
|                                                                                                    |          |
|                                                                                                    |          |
| Datte er en systemgenerert melding. Vennliget følg instruksionene i meldingen for mer informasion                          |          |
| Dette er en systemgenerert melanig. Vennigst følg instruksjonene i melangen for mel informasjon.                           |          |
|                                                                                                    |          |
| Lev. AAA har invitert din virksomhet til å delta i en konkurranse. Du må som invitert virksomhet besvare<br>punkter i ESPD |          |
| Konkurransen det gielder: Anskaffelse av profileringsartikler (espid demo)                                                 |          |
| Type invitasjon; Baserer seg på andre økonomiske aktørers kapasitet                                                        |          |
| Vennligst følg denne lenken:                                                                                               |          |
| https://mv.mercell.com/permalink/73573828.aspx                                                                             |          |
| Gå til fanen "Rediger invitasioner" for å eventuelt akserptere invitasion, og besvare relevante punkter i                  |          |
| ESPD                                                                                                    |          |
|                                                                                                    |          |
| Tilbudsfristen er 13.09.2017 11:00 (GMT+02:00) og Lev. AAA ka2 kke levere sitt tilbud før du har besvart                   |          |
|                                                                                                    |          |
| Hvis de ønsker å fortsette uten ditt svar så kan de kansellere invitasionen de har sendt ut. Du vil bli                    |          |
| varslet dersom dette gjøres.                                                                                               |          |
|                                                                                                    |          |
|                                                                                                    |          |
|                                                                                                    |          |
|                                                                                                    | <b>.</b> |
|                                                                                                    |          |
| 1] Informasjon om hva slags type invitasjon det gjelder, og hvilken konkurranse det gjelder.                               |          |
| 2] I)enne lenken vil føre leverandøren til aktuell konkurranse                                                             |          |

3 Praktisk informasjon om gjøremål, samt frister som gjelder

Invitert part skal klikke på lenken i meldingen, og kommer da til den aktuelle konkurransen

#### Behandle invitasjoner

Når invitert virksomhet kommer til konkurransen, skal han velge "Behandle invitasjoner"

| Anskaffe<br>KGV/KAV KUR                                                                        | ISE AV PROFILE<br>S OFFENTLIG                                                                                                 | ringsartikler (es                                                                                                    | pd demo)                                                                                                    |                                                                                                |                                                                                                    |                                                                                                    |                                                                            |                                                           |
|------------------------------------------------------------------------------------------------|----------------------------------------------------------------------------------------------------|----------------------------------------------------------------------------------------------------|----------------------------------------------------------------------------------------------------|------------------------------------------------------------------------------------------------|----------------------------------------------------------------------------------------------------|----------------------------------------------------------------------------------------------------|----------------------------------------------------------------------------|-----------------------------------------------------------|
| Status                                                                                         | Forespørsel                                                                                                    | Oppdragsgiver                                                                                                    | Rediger invitasjoner                                                                                                    | Gi tilbud                                                                                      | Kommunikasjon                                                                                                    | CPV koder                                                                                           | l.ogg                                                                      |                                                           |
| R                                                                                              | ediger inv                                                                                                    | itasjon (•                                                                                                    | ler Git                                                                                                    | ilbud                                                                                          | 9                                                                                                    | Ingen<br>overv                                                                                      | treff p<br>âkning                                                          | oå<br>jen                                                 |
| Ansvarlig                                                                                      | Ansvarlig<br>Status                                                                                                    | Cla Olsen Klikk for å endre ansvarlig Lest                                                                                 | eller legge til/endre mottakere a                                                                                                    | 2<br>w meldinger                                                                               |                                                                                                    |                                                                                                    |                                                                            |                                                           |
| Beskrivels<br>Lorem ipsi<br>ridiculus n<br>Vivamus p<br>pharetra d<br>pharetra n<br>quis mi eg | e<br>um dolor sit amet,<br>us. Nullam pulvir<br>lacerat semper se<br>olor. Aenean ferm<br>isl vel vehicula. Do<br>et feugiat. | consectetur adipisci<br>ar lacinia leo non gra<br>en sit amet interdum.<br>entum nulla vel enim<br>onec et ultricies ipsun | ng elit. Aenean a turpis qu<br>vida. Ut consequat ex ege<br>Cras posuere, lorem sit a<br>fristique maximus in et q<br>n, nec maximus metus. Ac | iam. Orci varius<br>it tortor porta d<br>met viverra dig<br>Jam. Lorem ips<br>enean suscipit i | s natoque penatibus et<br>lapibus. Maecenas con<br>nissim, metus neque r<br>um dolor sit amet, con<br>tristique ipsum, non ma | magnis dis part<br>dimentum vestil<br>iollis ante, et coi<br>sectetur adipisc<br>alesuada tellus li | urient mont<br>bulum fauci<br>mmodo lect<br>ing elit. Duis<br>uctus a. Sec | es, nascetur<br>bus.<br>:us nisi<br>s aliquet<br>ł tempus |

1 Fanen "Rediger invitasjoner"

2 Ved å klikk her kommer man til fanen "Rediger invitasjoner"

#### Aksepter invitasjon

Her kan invitert part akseptere invitasjonen eller ikke.

Veiledere - ESPD - Besvarelse i Mercell

| Status     | Forespørsel                                               | Oppdragsgiver                                                           | Rediger invitasjoner                                                    | Gi tilbud                           | Kommunikasjon                                         | CPV koder                          | Logg       |                                                                     |
|------------|-----------------------------------------------------------|-------------------------------------------------------------------------|-------------------------------------------------------------------------|-------------------------------------|-------------------------------------------------------|------------------------------------|------------|---------------------------------------------------------------------|
| Invitasjon | sliste Svar                                               |                                                                         |                                                                         |                                     |                                                       |                                    |            |                                                                     |
| í          | Du må trykke på '<br>Vær oppmerkson<br>budet åpnes, vil k | 'Godta invitasjonen" f<br>n på at det innbydend<br>jøperen kunne se sva | or å forberede en ESPD sv<br>le selskapet ikke kan levere<br>iret ditt. | ar på invitasjo<br>e budet før du l | nen, eller du kan "Avvis<br>har svart, så det er vikt | invitasjon".<br>ig å svare så snar | rt som mul | ig. Når du har svart, kan det innbydende selskapet se din ESPD. Når |
|            |                                                           |                                                                         |                                                                         |                                     |                                                       |                                    |            | Avvis invitasjon Aksepter invitasjon                                |
| Tilbake    |                                                           |                                                                         |                                                                         |                                     |                                                       |                                    |            |                                                                     |

#### 1 Avvis eller Aksepter

Hvis invitasjonen aksepteres kan invitert part fylle ut relevante punkter i ESPD. Hvilke punkter han må besvare avhenger av hvilken seksjon han er invitert under (se avsnitt ang. seksjoner):

| Status     Forespørsel     Oppdragsgiver     Rediger invitasjoner     Gi tilbud     Kommunikasjon     CPV koder     Logg                                                                                                    |  |
|----------------------------------------------------------------------------------------------------|--|
| Invitasjonsliste Svar ESPD - Opplysninger om økonomisk aktør ESPD - Avvisningsgrunner ESPD - Kvalifikasjonskrav Send svar                                                                                                    |  |
| Vær oppmerksom på at det innhvdende selskanet ikke van levere anhuldet for du har svart så det er viktin å svare så snart som mulin. Når du har svart kan det innhvdende selskanet se din FSPD                                                                                                    |  |
| 1 Nar anbudet apres, vil innkjøperen kunne se svaret ditt.                                                                                                    |  |
| A: Egnethet                                                                                                    |  |
| Registrert i handelsregister eller foretaksregister                                                                                                    |  |
| Leverandør er registrert i et foretaksregister eller et handelsregister i medlemsstaten som leverandøren er etablert i. Som beskrevet i bilag XI til direktiv 2014/24/EU; leverandører fra visse medlemsstater kan være nødt til å oppfylle andre krav i nevnte bilag.                                                                                                    |  |
| Firmaattest - Ikke eldre enn 6 mod ved tilbudsfrist                                                                                                    |  |
| Ditt svar? • Ja                                                                                                    |  |
|                                                                                                    |  |
| Er disse opplysningene Ja<br>tilgjengelige i elektronisk                                                                                                    |  |
| 1. Enrolment in a trade register (Regulations Regarding Public Procurement FOR-2016-08-12-974 § 16-2 (1))<br>The evidence is originated from the Normean Business Enterprise Resistration det. The Act lists a number of forms of incorporation that have a daty to 2 lister with the Register of Business Enterprises.                                                                                                    |  |
| 1. Firmaattest Variation of the second second |  |
| B Økonomisk og finansiell kapasitet                                                                                                    |  |
| *Tptale" årsomsetning                                                                                                    |  |
| 1 Prosessoversikt                                                                                                    |  |
| 2 ESPD fylles ut på vanlig måte                                                                                                    |  |

#### Send svar

Når alt er korrekt utfylt, kan svaret sendes. Man kan også legge inn en kommentar. Denne vil i så fall være synlig også for innkjøper.

| Status      | Forespørsel                                                                                                    | Oppdragsgiver                             |                                  | Gi tilbud        | Kommunikasjon          | CPV koder    | Logg |  |                  |           |
|-------------|----------------------------------------------------------------------------------------------------|-------------------------------------------|----------------------------------|------------------|------------------------|--------------|------|--|------------------|-----------|
| Invitasjons | Invitasjonsliste > Svar > ESPD - Opplysninger om økonomisk aktør > ESPD - Avvisningsgrunner > ESPD - Kvalifikasjonskrav > Send svar                                                                                                    |                                           |                                  |                  |                        |              |      |  |                  |           |
| í           | 1 Vær oppmerksom på at det innbydende selskapet ikke kan levere anbudet før du har svart, så det er viktig å svare så snart som mulig. Når du har svart, kan det innbydende selskapet se din ESPD.<br>Når anbudet åpnes, vil innkjøperen kunne se svaret ditt. |                                           |                                  |                  |                        |              |      |  | pet se din ESPD. |           |
| hove        | Kommentar til<br>edleverandør og<br>innkjøper                                                                                                    | DENNE KOMMENTAR                           | EN VISES BÅDE FOR HOVE           | DLEVERANDØR      | og innkjøper           |              |      |  |                  |           |
|             | Navn                                                                                                    | Lev. CCC                                  |                                  |                  |                        |              |      |  |                  |           |
|             | Adresse                                                                                                    | Kursrommet på Karih<br>1086 OSLO<br>Norge | naugen                           |                  |                        |              |      |  |                  |           |
|             | E-post                                                                                                    | grha@mercell.com                          |                                  |                  |                        |              |      |  |                  |           |
|             | Firmastørrelse                                                                                                    | Liten: Under 50 ansat                     | tte - Omsetning und <u>er 10</u> | mill. EUR Euro ( | og/eller balance under | 10 mill. EUR |      |  |                  |           |
| Tilbake     |                                                                                                    |                                           |                                  |                  |                        |              |      |  |                  | Send svar |
|             |                                                                                                    |                                           |                                  |                  |                        |              |      |  |                  |           |

1 Kommentar

2 Klikk for å sende svaret. En advarsel vil dukke opp, hvor man må bekrefte med OK

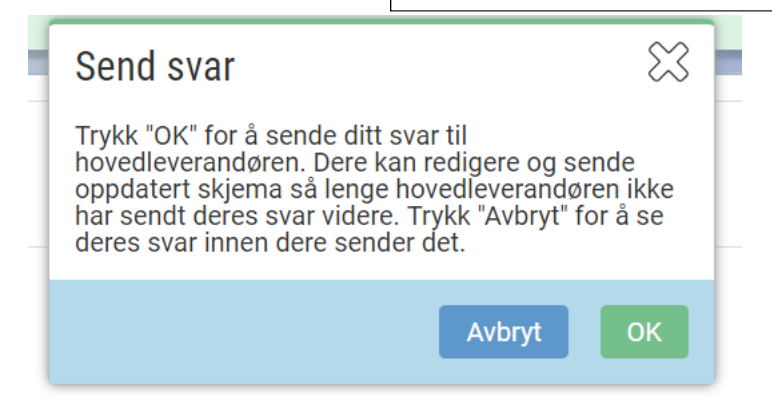

Hovedleverandør mottar og ser svar

| Hovedleverandør              | ren kan se svaret fra invit                 | ert part ved å klikke på                                               |                         |             |
|------------------------------|---------------------------------------------|------------------------------------------------------------------------|-------------------------|-------------|
| Støtter leverandør seg på ar | ndre virksomheters kapasitet for å oppfylle | e kvalifikasjonskravene i del IV og eventuelle kriterier og regler fas | tsatt i del V nedenfor? |             |
| Ditt svar?                   | ● Ja                                        |                                                                        |                         |             |
|                              | Nei                                         |                                                                        |                         |             |
|                              | Invitert leverandør                         | Kontaktperson                                                          | Status                  |             |
|                              | Lev. CCC                                    | Lev. CCC                                                               | Svar sendt              | () <u>4</u> |
|                              | ႕ာLegg til                                  |                                                                        |                         | Vis svar    |

\_

1 Klikk for å se svar fra invitert part (utfylt ESPD)

Denne informasjonen er også tilgjengelig i siste steg av tilbudsinnleveringen

#### Utfylt ESPD - Oppdragsgiver laster ned PDF

For underleverandører vil utfylt ESPD ligger om et PDF dokument på hovedleverandør. Klikk på Zip-filer for å laste ned tilbudsdokumentene, inkludert ESPD fra underleverandør/samarbeidspartnere:

| Lev. AAA 2<br>Anskalfelse av profileringsartikler (el pd demo)   DEMO Prosjekt - elæring |                                                           |           | Zip-filer    | Avvis leverander: Sett ny tilbudsfrist Sammenligr | n tilbud Lagre Leverander Tilbake |                        |             |
|------------------------------------------------------------------------------------------|-----------------------------------------------------------|-----------|--------------|---------------------------------------------------|-----------------------------------|------------------------|-------------|
| Oppsummering Leveran                                                                     | ar Tilbud/kval. anmodning detaljer                        | Tildel Ko | ommunikasjon | Logg                                              |                                   |                        |             |
| Status Lev                                                                               | Status Levert tilbud (13.09.2017 12:18) Tilbudsgivere (6) |           |              |                                                   |                                   |                        |             |
|                                                                                          |                                                           |           |              |                                                   |                                   | Navn                   | Status      |
| Dato                                                                                     | Kontaktperson                                             | Ver       | rsjon        | Status                                            |                                   | Lev. CCC               | Lest        |
| 13.09.2017 12:18                                                                         | Ola Hansen                                                | 3, 4      | 4            | Aktivt                                            |                                   | Gaver test AS          | Har tilgang |
|                                                                                          |                                                           |           |              |                                                   |                                   | Grethe testbedrift mts | Har tilgang |
|                                                                                          |                                                           |           |              |                                                   |                                   | Lev. BBB               | Har tilgang |
|                                                                                          |                                                           |           |              |                                                   |                                   | Profilhuset test AS    | Har tilgang |
|                                                                                          |                                                           |           |              |                                                   |                                   | Renome test AS         | Har tilgang |

1 ZIP. Last ned alle tilbudsdokumenter. Inkludert ESPD fra underleverandører

2 Klikk deg inn på den aktuelle leverandøren

Når filen er lastet ned, kan du finne en egen mappe med "Subcontractors". Her vil du finne en mappe per underleverandør, som igjen inneholder pdf-dokumentet "Reply"

Dette er utfylt ESPD fra underleverandøren.

| De | nne PCen → Nedlastinger | > TenderSupplier_Lev. AAA (6) > Anskaffelse | av profileringsartikler (es | sp > Bids > | Lev. AAA → | Subcontrac | tors → Lev. | ccc 2 |
|----|-------------------------|---------------------------------------------|-----------------------------|-------------|------------|------------|-------------|-------|
|    | Navn 1                  | Туре                                        | Komprimert størrelse        | Passordbe   | Størrelse  |            | Forhold     | End   |
| *  | 🔁 Reply                 | Adobe Acrobat Document                      | 107 kB                      | Nei         |            | 113 kB     | 6 %         | 13.   |
| *  |                         |                                             |                             |             |            |            |             |       |
| *  |                         |                                             |                             |             |            |            |             |       |
| *  |                         |                                             |                             |             |            |            |             |       |
| R  |                         |                                             |                             |             |            |            |             |       |

1 Klikk på dokumentet for å åpne

2 Mappestruktur

Skjermbilde fra dokument:

# Anskaffelse av profileringsartikler (espd demo)

| Info                                                                                                    | Leverandør                                       |
|----------------------------------------------------------------------------------------------------|--------------------------------------------------|
| Dato<br>13.09.2017 12:04                                                                                            | Navn<br>Lev. CCC                                 |
| Tilbudsfrist<br>13.09.2017 12:00                                                                                    | Kontakt<br>Ola Olsen                             |
| Revisjon<br>4                                                                                                    | Adresse<br>Kursrommet på Karihaugen<br>1086 OSLO |
| Firmakategori<br>Liten: Under 50 ansatte - Omsetning under 10 mill. EUR Euro<br>og/eller balanse under 10 mill. EUR |                                                  |

# Opplysninger om leverandør

| OPF         | olysninger om leverandøren                                                                          |                                                        |                                                                   |
|-------------|----------------------------------------------------------------------------------------------------|--------------------------------------------------------|-------------------------------------------------------------------|
| Hvi:<br>for | s relevant, er leverandøren registrert på en o<br>sertifisering (f.eks. i henhold til en nasjonal ( | ffisiell liste over godkje<br>(pre)kvalifikasjonsordni | ente leverandører, eller har denne en tilsvarende attest<br>ing)? |
|             | Ditt svar?                                                                                          | Ikke relevant                                          | Ja                                                                |

#### Avvisningsgrunner

#### A: AVVISNINGSGRUNNER SOM GJELDER STRAFFEDOMMER

#### Deltakelse i en kriminell organisasjon

Er leverandøren selv eller en person, som er medlem av leverandørens administrasjons-, ledelses- eller kontrollorgan eller har kompetanse til å representere eller kontrollere eller treffe beslutninger i slike organer, ved rettskraftig dom blitt dømt for deltakelse i en kriminell organisasjon ved en dom avsagt for ikke mer enn fem år siden, eller en avvisningsperiode fastsatt direkte i dommen som fortsatt gjelder? Deltakelse i en kriminell organisasjon som definert i artikkel 2 i Rådets rammeavgjørelse 2008/841/RIA av 24. oktober 2008 om bekjempelse av organisert kriminalitet (EUT L 300 av 11.11.2008, s. 42)

| Ditt svar?        | Nei |
|-------------------|-----|
| Er disse          | Nei |
| opplysningene     |     |
| tilgjengelige i   |     |
| elektronisk form? |     |
|                   |     |

#### Korrupsjon

Er leverandøren selv eller en person, som er medlem av leverandørens administrasjons-, ledelses- eller kontrollorgan eller har kompetanse til å representere eller kontrollere eller treffe beslutninger i slike organer, ved rettskraftig dom blitt dømt for korrupsjon ved en dom avsagt for ikke mer enn fem år siden, eller en avvisningsperiode fastsatt direkte i dommen som fortsatt gialder? Korrupsion som definert i artikkel 3 i konvensionen om bekjempelse av korrupsion som involverer tianestamenn i De

#### ESPD III - Avvisningsgrunner

Informasjon om hvordan leverandører skal besvare ESPD Avvisningsgrunner i Mercell Opprettet: 12. mars 2018 12:02 Endret: 12. mars 2018 13:41

I ESPD III - Avvisningsgrunner skal leverandørene angi om det foreligger grunner for avvisning eller ikke. Leverandøren skal gå gjennom alle avvisningsgrunnene og krysse av for enten ja eller nei. Dersom leverandøren svarer ja, må han fylle ut informasjon om bakgrunnen for dette og om han har gjort tiltak for å rette opp i avvisningsgrunnen (self-cleaningstiltak) slik at oppdragsgiver kan vurdere om han likevel kan delta i konkurransen. Dersom den relevante dokumentasjonen er tilgjengelig i elektronisk form, kan leverandøren opplyse hvor og hvordan oppdragsgiver kan finne dokumentasjonen. Relevante opplysninger kan være nettsted, utstedende myndighet eller organ og dokumentasjonens nøyaktige referanse.

I Mercell er alle avvisningsgrunnene krysset av som "Nei" som standard.

#### Hvor kan jeg se hvilke avvisningsgrunner som skal besvares?

Selve besvarelsen skjer som en del av innleveringsprosessen, men man kan se hvilke avvisningsgrunner som må besvares under fanen "Detaljer" på en konkurranse med ESPD. Der finner man en seksjon som heter "ESPD - III - Avvisningsgrunner":

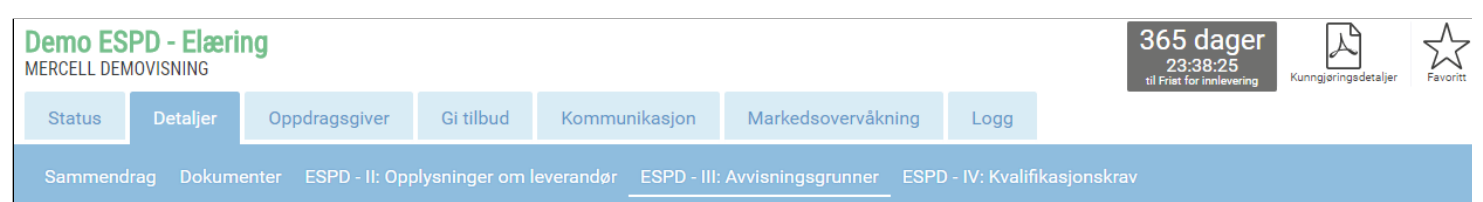

# A: AVVISNINGSGRUNNER SOM GJELDER STRAFFEDOMMER

#### Deltakelse i en kriminell organisasjon

Er leverandøren selv eller en person, som er medlem av leverandørens administrasjons-, ledelses- eller kontrollorgan eller har kompetanse til å representere eller kontrollere el beslutninger i slike organer, ved rettskraftig dom blitt dømt for deltakelse i en kriminell organisasjon ved en dom avsagt for ikke mer enn fem år siden, eller en avvisningsperic direkte i dommen som fortsatt gjelder?

Deltakelse i en kriminell organisasjon som definert i artikkel 2 i Rådets rammeavgjørelse 2008/841/RIA av 24. oktober 2008 om bekjempelse av organisert kriminalitet (EUT L 11.11.2008, s. 42)

#### Korrupsjon

Er leverandøren selv eller en person, som er medlem av leverandørens administrasjons-, ledelses- eller kontrollorgan eller har kompetanse til å representere eller kontrollere el beslutninger i slike organer, ved rettskraftig dom blitt dømt for korrupsjon ved en dom avsagt for ikke mer enn fem år siden, eller en avvisningsperiode fastsatt direkte i domm fortsatt gjelder?

Korrupsjon som definert i artikkel 3 i konvensjonen om bekjempelse av korrupsjon, som involverer tjenestemenn i De Europeiske Fellesskapene eller i Den Europeiske Unions medlemsstater (EUT C 195 av 25.6.1997, s. 1), og i artikkel 2, stk. 1, i Rådets rammeavgjørelse 2003/568/RIA av 22. juli 2003 om bekjempelse av korrupsjon i den private sekt 192 av 31.7.2003, s. 54). Denne avvisningsgrunnen omfatter også korrupsjon som definert i nasjonal rett for oppdragsgiveren eller leverandøren.

#### Bedrageri

Er leverandøren selv eller en person, som er medlem av leverandørens administrasjons-, ledelses- eller kontrollorgan eller har kompetanse til å representere eller kontrollere el beslutninger i slike organer, ved rettskraftig dom blitt dømt for bedrageri ved en dom avsagt for ikke mer enn fem år siden, eller en avvisningsperiode fastsatt direkte i domme fortsatt gjelder?

Bedrageri som omhandlet i artikkel 1 i konvensjonen om beskyttelse av De Europeiske Fellesskapenes finansielle interesser (EFT C 316 av 27.11.1995, s. 48)

#### Terrorhandlinger eller straffbare handlinger med forbindelse til terroraktivitet

Er leverandøren selv eller en person, som er medlem av leverandørens administrasjons-, ledelses- eller kontrollorgan eller har kompetanse til å representere eller kontrollere el beslutninger i slike organer, ved rettskraftig dom blitt dømt for terrorhandlinger eller straffbare handlinger med forbindelse til terroraktivitetved en dom avsagt for ikke mer en siden, eller en avvisningsperiode fastsatt direkte i dommen som fortsatt gjelder?

Terrorhandlinger eller straffbare handlinger med forbindelse til terroraktivitet som definert i artikkel 1 og 3 i Rådets rammeavgjørelse 2002/475/RIA av 13. juni 2002 om bekje terrorisme (EFT L 164 af 22.6.2002, s. 3). Denne avvisningsgrunnen omfatter også oppfordring til, medvirkning til eller forsøk på å begå slike handlinger som omhandlet i artil nevnte rammeavgjørelse.

#### Hvitvasking av penger eller finansiering av terrorisme

Er leverandøren selv eller en person, som er medlem av leverandørens administrasjons-, ledelses- eller kontrollorgan eller har kompetanse til å representere eller kontrollere el beslutninger i slike organer, ved rettskraftig dom blitt dømt for hvitvasking av penger eller finansiering av terrorisme ved en dom avsagt for ikke mer enn fem år siden, eller en avvisningenpariede fastastt diekte i dommen som fortastt gidder?

#### Hvordan besvare ESPD - III: Avvisningsgrunner

Når leverandøren har meldt interesse og startet innleveringsprosessen vil steget ESPD III Avvisningsgrunner være ett av stegene som må fullføres:

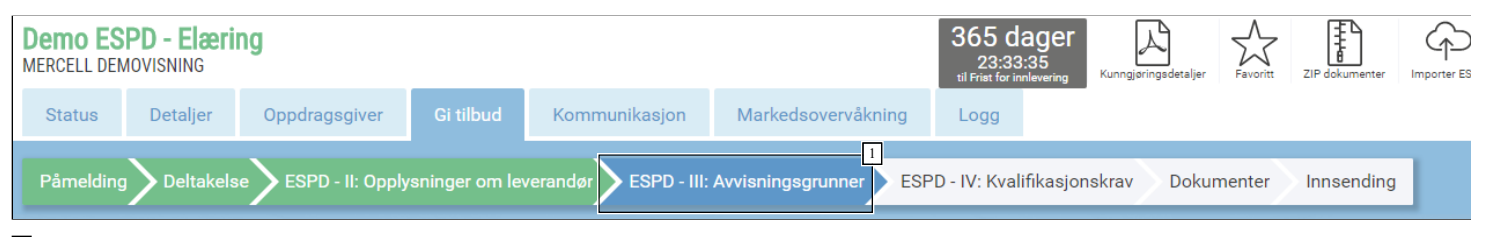

#### 1 Under dette steget skal avvisningsgrunnene besvares

#### Ditt svar

På alle avvisningsgrunnene finner man valget "Ditt svar", hvor man må velge "Ja" eller "Nei". Dersom leverandøren svarer "Ja", må svaret utdypes/forklares, og man må beskrive eventuelle "self-cleaning"-tiltak som er utført.

#### Veiledere - ESPD - Besvarelse i Mercell

Alle avvsiningsgrunner skal besvares med "Nei" dersom det ikke foreligger forhold ved leverandøren som er grunn til avvisning.

#### Er disse opplysningene mulig for oppdragsgiver å innhente kostnadsfritt i en database i en EØS-stat?

På alle avvisningsgrunnene må man svare "Ja" eller "Nei" på om oppdragsgiver kan innhente opplysningene (gjerne dokumentasjon) fra en database i en EØS-stat. I Norge er det per i dag ingen database hvor oppdragsgivere kan kostnadsfritt hente ut informasjon selv, så svaret er "Nei" frem til en slik ordning eksisterer.

#### A: Avvisningsgrunner som gjelder straffedommer

I seksjon A: Avvisningsgrunner som gjelder straffedommer skal leverandøren angi om han er rettskraftig dømt for følgende straffbare forhold: deltakelse i en kriminell organisasjon, korrupsjon, bedrageri, terrorhandlinger eller straffbare handlinger med forbindelse til terroraktivitet, hvitvasking av penger eller finansiering av terrorisme og barnearbeid eller former for menneskehandel.

Dersom leverandøren har gjennomført tiltak som viser at han likevel har den nødvendige integritet som kontraktspart, jf. § 24-5, skal han beskrive disse.

#### Eksempel - Deltakelse i kriminell organisasjon

#### Ingen grunn til avvisning

Dersom det ikke foreligger grunn til avvisning svarer man "Nei":

### A: AVVISNINGSGRUNNER SOM GJELDER STRAFFEDOMMER

#### Deltakelse i en kriminell organisasjon

Er leverandøren selv eller en person, som er medlem av leverandørens administrasjons-, ledelses- eller kontrollorgan eller har kompetanse til å representere eller kontrollere beslutninger i slike organer, ved rettskraftig dom blitt dømt for deltakelse i en krimínell organisasjon ved en dom avsagt for ikke mer enn fem år siden, eller en avvisningsper fastsatt direkte i dommen som fortsatt gjelder?

Deltakelse i en kriminell organisasjon som definert i artikkel 2 i Rådets rammeavgjørelse 2008/841/RIA av 24. oktober 2008 om bekjempelse av organisert kriminalitet (EUT 11.11.2008, s. 42)

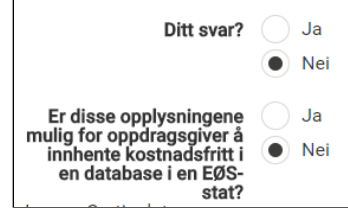

#### Det foreligger grunn til avvisning

Dersom det foreligger forhold hvor det er grunn til avvisning, må man svare "Ja" og fylle ut mer informasjon om forholdet som foreligger:

| Deltakelse i en krimin                                                                                                    | ell organisasjon                                                                                                    |
|----------------------------------------------------------------------------------------------------|----------------------------------------------------------------------------------------------------|
| Er leverandøren selv eller er<br>beslutninger i slike organer<br>fastsatt direkte i dommen s                                                        | n person, som er medlem av leverandørens administrasjons-, ledelses- eller kontrollorgan eller har kompetanse til å representere eller kontrollere<br>, ved rettskraftig dom blitt dømt for deltakelse i en kriminell organisasjon ved en dom avsagt for ikke mer enn fem år siden, eller en avvisningsper<br>som fortsatt gjelder? |
| Deltakelse i en kriminell org<br>11.11.2008, s. 42)                                                                                                 | anisasjon som definert i artikkel 2 i Rådets rammeavgjørelse 2008/841/RIA av 24. oktober 2008 om bekjempelse av organisert kriminalitet (EUT                                                                                                    |
| Ditt svar?                                                                                                    | Ja                                                                                                    |
|                                                                                                    | Nei                                                                                                    |
| * Dato for domsavsigelse                                                                                                    |                                                                                                    |
| * Grunn(er) for<br>domfellelse                                                                                                    |                                                                                                    |
| * Hvem som har blitt<br>dømt                                                                                                    |                                                                                                    |
| * I den grad det er<br>uttrykkelig fastsat i<br>dommen:<br>Avvisningsperiodens<br>varighet                                                          |                                                                                                    |
| * Har leverandør<br>gjennomført tiltak som<br>viser at han likevel har<br>den nødvendige integritet<br>som kontraktspart<br>("selvrehabilitering")? | Ja<br>Nei                                                                                                    |
| Er disse opplysningene<br>mulig for oppdragsgiver å<br>innhente kostnadsfritt i<br>en database i en EØS-<br>stat?                                   | Ja<br>Nei                                                                                                    |

1 Obligatoriske felter må fylles ut dersom svaret er "Ja"

2 Dersom leverandør har gjennomført tiltak, som viser at han likevel ikke skal avvises, må han svare "Ja" her.

Har leverandør gjennomført tiltak som viser at han likevel har den nødvendige integritet som kontraktspart ("selvrehabilitering")?

Dersom man kan vise til at tiltak er gjennomført, må leverandøren svare ja på dette, og beskrive hva som er gjennomført:

| * Har leverandør<br>gjennomført tiltak som<br>viser at han likevel har<br>den nødvendige integritet<br>som kontraktspart<br>("selvrehabilitering")? | Ja   Nei |
|----------------------------------------------------------------------------------------------------|----------|
| * Vennligst beskriv                                                                                                    |          |
|                                                                                                    |          |
|                                                                                                    |          |

1 Felt for beskrivelse av tiltakene

#### B: Avvisningsgrunner som gjelder betaling av skatter, avgifter og trygdeavgifter

I seksjon B: Avvisningsgrunner som gjelder betaling av skatter, avgifter og trygdeavgifter skal leverandøren angi om han har oppfylt sine forpliktelser til å betale skatter, avgifter og trygdeavgifter, jf. § 24-2 første ledd bokstav b og § 24-2 tredje ledd bokstav a. Dersom leverandøren ikke har oppfylt sine forpliktelser skal han angi det berørte landet, beløpets størrelse, hvordan den manglende oppfyllelsen av forpliktelsene har blitt konstatert og om han har oppfylt sine forpliktelser ved å betale eller inngå en bindende betalingsavtale.

I praksis vil dette si at dersom leverandøren har restanser i forhold til dette, må dette oppgis. Dokumentet som eventuelt vil bli etterspurt som dokumentasjon i Norge er Attest for skatt og mva.

Dersom det ikke foreligger restanser skal begge punktene (Betaling av skatter og avgifter og Betaling av trygdeavgifter) besvares med "Nei":

### **B: AVVISNINGSGRUNNER SOM GJELDER BETALING AV SKATTER. AVGIFTER OG TRYGDEAVGIFTER** Betaling av skatter og avgifter Har leverandøren unnlatt å oppfylle sine forpliktelser til å betale skatter og avgifter i det land han er etablert i, og i oppdragsgivers medlemsstat, hvis det er etablert i? Ditt svar? Ja Nei Er disse opplysningene mulig for oppdragsgiver å innhente kostnadsfritt i Ja Nei en database i en EØSstat? Ingen eCertis data Betaling av trygdeavgifter Har leverandør unnlatt å oppfylle alle sine forpliktelser til å betale trygdeavgifter både i det land han er etablert i, og i oppdragsgivers medlemsstat, hvis han er etablert i? Ditt svar? Ja Nei Er disse opplysningene mulig for oppdragsgiver å Ja Nei innhente kostnadsfritt i en database i en EØSstat?

#### Leverandør har unnlatt å oppfylle alle sine forpliktelser?

Dersom leverandøren har unnlatt å oppfyle sine forpliktelse i forbindelse med dette, skal han svare "Ja". Ytterligere informasjon om beløp osv. må da fylles ut:

| Betaling av skatter og                                                                                                    | g avgifter                                                                                                    |
|----------------------------------------------------------------------------------------------------|----------------------------------------------------------------------------------------------------|
| Har leverandøren unnlatt å<br>er etablert i?                                                                                                    | oppfylle sine forpliktelser til å betale skatter og avgifter i det land han er etablert i, og i oppdragsgivers medlemsstat, hvis det |
| Ditt svar?                                                                                                    | ● Ja<br>● Nei                                                                                                    |
| * Berørte land eller<br>medlemsstat                                                                                                    | Norge                                                                                                    |
| * Beløpets størrelse                                                                                                    | NOK                                                                                                    |
| * Har den manglende<br>oppfyllelsen av<br>forpliktelsene blitt<br>konstantert på andre<br>måter enn ved en rettslig<br>eller administrativ<br>avgjørelse? | Ja<br>Nei                                                                                                    |
| * Har den manglende<br>oppfyllelse av<br>forpliktelser blitt<br>konstantert ved en<br>rettskkraftig dom eller<br>endelig<br>forvaltningsvedtak?           | Ja<br>Nei                                                                                                    |
| * Dato for domsavsigelse                                                                                                    |                                                                                                    |
| * I den grad det er<br>uttrykkelig fastsat i<br>dommen:<br>Avvisningsperiodens<br>varighet                                                                |                                                                                                    |
| Er disse opplysningene<br>mulig for oppdragsgiver å<br>innhente kostnadsfritt i<br>en database i en EØS-<br>stat?                                         | Ja<br>Nei                                                                                                    |

1 Obligatoriske felter må fylles ut dersom man svarer "Ja"

#### C: Avvisningsgrunner som gjelder insolvens, interessekonflikter eller alvorlige feil i yrkesutøvelsen

Seksjon C: Avvisningsgrunner som gjelder insolvens, interessekonflikter eller alvorlige feil i yrkesutøvelsen omhandler hovedsakelig de frivillige avvisningsgrunner som angitt i <u>§ 24-2 tredje ledd</u>. Oppdragsgiver kan etter denne bestemmelsen avvise leverandører med mindre avvisningen vil være uforholdsmessig.

#### Frivillige avvisningsgrunner i anskaffelsesforskriften

§ 24-2 tredje ledd:

Oppdragsgiveren kan avvise en leverandør, med mindre avvisningen vil være uforholdsmessig:

a) når oppdragsgiveren er kjent med at leverandøren ikke har oppfylt sine forpliktelser til å betale skatter, avgifter og trygdeavgifter i den staten han er etablert, eller i Norge, i andre tilfeller enn dem som er nevnt i første ledd bokstav b;

b) som er konkurs, gjenstand for insolvensbehandling eller under avvikling, har fått tvungen gjeldsordning eller stanset forretningsførselen, har sine aktiva forvaltet av en konkursforvalter eller retten, eller er i en tilsvarende prosess;

c) når oppdragsgiveren kan dokumentere at leverandøren har begått alvorlige eller gjentatte brudd på bestemmelser om miljø, arbeidsforhold og sosiale forhold som følger av nasjonale regler, EØS-regler, tariffavtaler eller internasjonale avtaler som angitt i vedlegg 5;

d) når det foreligger en interessekonflikt mellom oppdragsgiveren og leverandøren som kan ha negativ innvirkning på kontraktoppfyllelsen;

e) når oppdragsgiveren har klare holdepunkter for at leverandøren har inngått avtaler med hensikt å vri konkurransen;

f) som tidligere har begått et vesentlig kontraktsbrudd i forbindelse med oppfyllelsen av en kontrakt med en oppdragsgiver som er omfattet av anskaffelsesloven. Dette forutsetter at bruddet har ført til heving av kontrakten, erstatning eller lignende sanksjoner;

g) som har gitt grovt uriktige eller misvisende opplysninger som kan få vesentlig innflytelse på oppdragsgiverens beslutninger om avvisning, utvelgelse eller tildeling, eller som har unnlatt å gi slike opplysninger;

h) som har forsøkt å påvirke oppdragsgiverens beslutninger eller få tilgang til fortrolige opplysninger som kan gi leverandøren en urettmessig konkurransefordel; i) når oppdragsgiveren kan dokumentere at leverandøren for øvrig har begått alvorlige feil som medfører tvil om hans yrkesmessige integritet.

Punktene i seksjon C er ikke oblitaotoriske for oppdragsgivere å benytte seg av, så her vil antall punkter som skal besvares variere. Man må imidlertid svare "Ja" eller "Nei" på alle punktene oppdragsgiver har valgt å ta med, og som på alltid forklare ytterligere dersom man svarer "Ja" på en avvisningsgrunn.

#### Eksempel ved svar "Ja"

Dersom man svarer ja, må man beskrive, samt angi hvorfor man likevel mener man er i stand til å utføre kontrakten:

| Insolvens                                                                                                    |                                                                                                    |
|----------------------------------------------------------------------------------------------------|----------------------------------------------------------------------------------------------------|
| Er leverandøren i en insolv<br>tiltak vedrørende fortsette<br>nasjonal rett uten mulighe                          | enssituasjon? Angi hvorfor man under nevnte omstendigheter likevel er i stand til å utføre kontrakten, tatt i betraktning gjeldende nasjonale bestemmelser og<br>Ise av forretningsaktivitetene? Det er ikke nødvendig å angi disse opplysningene hvis avvisning av leverandørerer gjort obligatorisk i henhold til gjeldende<br>t for unntak. |
| Ditt svar?                                                                                                    | ● Ja                                                                                                    |
|                                                                                                    | Nei                                                                                                    |
| * Vennligst beskriv                                                                                               |                                                                                                    |
| * Angi hvorfor man under<br>nevnte omstendigheter<br>likevel er i stand til å<br>utføre kontrakten                |                                                                                                    |
| Er disse opplysningene<br>mulig for oppdragsgiver å<br>innhente kostnadsfritt i<br>en database i en EØS-<br>stat? | Ja<br>Nei                                                                                                    |

#### D: Andre avvisningsgrunner som er fastsatt i den nasjonale lovgivningen i oppdragsgiverens medlemsstat

Seksjon D: Andre avvisningsgrunner som er fastsatt i den nasjonale lovgivningen i oppdragsgiverens medlemsstat omhandler rent nasjonale avvisningsgrunner. Dersom slike avvisningsgrunner får anvendelse i forbindelse med den konkrete anskaffelsen, skal oppdragsgiveren angi disse i anskaffelsesdokumentene. Leverandøren må svare på om slike avvisningsgrunner foreligger og beskrive eventuelle tiltak han har gjort for å rette opp i avvisningsgrunnen ("self-cleaningstiltak"). Leverandøren må være særlig oppmerksomme på disse reglene ved deltakelse i anbudskonkurranser i andre EU-/EØS-land.

#### Hvor finner jeg informasjon om nasjonale avvisningsgrunner?

Oppdragsgiver har ikke mulighet til å endre på teksten i ESPD, så disse skal være oppgitt i konkurransegrunnlaget/anskaffelsesdokumentene.

De norske anskaffelsesreglene går lenger enn hva som følger av avvisningsgrunnene angitt i EUs direktiv om offentlige anskaffelser og i standardskjemaet for ESPD i to tilfeller. Dette gjelder for det første avvisningsgrunnene i § 24-2 annet ledd hvor det er angitt at oppdragsgiver skal avvise en leverandør når han er kjent med at leverandøren er rettskraftig dømt eller har vedtatt et forelegg for de angitte straffbare forholdene. Kravet til at oppdragsgiver skal avvise leverandører som har vedtatt forelegg for de angitte straffbare forholdene er et særnorsk krav.

For det andre gjelder det avvisningsgrunnen i § 24-2 tredje ledd bokstav i hvor det er angitt at leverandøren for øvrig har begått alvorlige feil som medfører tvil om hans yrkesmessige integritet. Avvisningsgrunnen i skjemaet gjelder kun alvorlige feil i yrkesutøvelsen, mens den norske avvisningsgrunnen også omfatter andre alvorlige feil som kan medføre tvil om leverandørens yrkesmessige integritet.

På grunn av disse forskjellene mellom anskaffelsesforskriften og EU-direktivet om offentlige anskaffelser/standardskjemaet for ESPD, må oppdragsgiver angi disse avvisningsgrunnene som nasjonale avvisningsgrunner i anskaffelsesdokumentene.

#### Skal jeg svare "Ja" eller "Nei"?

I punktet står det: "Huk av dersom det er angitt nasjonale avvisningsgrunner i kunngjøringen eller i anskaffelsesdokumentene." Dette er teksten som også vises for oppdragsgiver, men den kan være noe forvirrende for leverandører å forstå.

Det leverandører skal svare er om det foreligger en grunn til avvisning i forhold til de nasjonale avvisningsgrunnene. "Korrekt" svar er derfor "Nei", dersom det ikke foreligger en grunn til å avvise deg som leverandør:

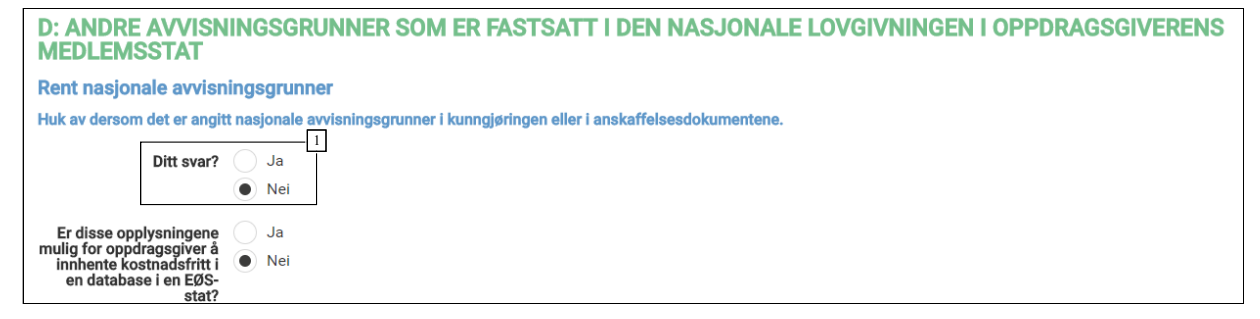

1 Svaret skal være "Nei" dersom det ikke foreligger en grunn til å avvise leverandøren

#### ESPD IV - Kvalifikasjonskrav

Informasjon om hvordan leverandører skal besvare ESPD Kvalifikasjonskrav i Mercell Opprettet: 12. mars 2018 12:06 Endret: 9. november 2018 12:24

#### Utfylling av del IV: Kvalifikasjonskrav

Leverandøren skal svare på de kravene som oppdragsgiver har angitt. Dersom den relevante dokumentasjonen som etterspørres er tilgjengelig i elektronisk form, kan leverandøren opplyse hvor og hvordan oppdragsgiver kan finne dokumentasjonen. Relevante opplysninger kan være nettsted, utstedende myndighet eller organ og dokumentasjonens nøyaktige referanse.

I utfyllingen av egenerklæringsskjemaet må leverandøren være klar over skillet mellom kvalifikasjonskrav og dokumentasjonskrav. Kvalifikasjonskrav er oppdragsgivers krav til leverandørenes kvalifikasjoner. Dokumentasjonskrav er oppdragsgivers krav til hvilken dokumentasjon leverandøren skal levere for å vise at de oppfyller kvalifikasjonskravene. I del IV seksjon A til D, skal leverandøren svare på om han kan levere den dokumentasjonen som oppdragsgiver har etterspurt i kunngjøringen og som viser at leverandøren oppfyller de angitte kvalifikasjonskravene.

#### Les mer om kvalifikasjonskrav i Anskaffelsesforskriften

#### A: Egnethet

I seksjon A: Egnethet skal leverandøren svare på om han oppfyller de kravene til registrering, autorisasjoner mv., jf. § 16-2, som oppdragsgiver eventuelt har angitt i kunngjøringen.

#### B: Økonomiske og finansielle kapasitet

I seksjon B: Økonomiske og finansielle kapasitet skal leverandøren gi opplysninger som viser at han oppfyller de kravene til økonomiske og finansielle kapasitet, jf. § 16-3, som oppdragsgiver eventuelt har angitt i kunngjøringen. Hvilke dokumentasjonskrav oppdragsgiver kan stille fremgår av § 16-4.

#### C: Tekniske og faglige kvalifikasjoner

I seksjon C: *Tekniske og faglige kvalifikasjoner* skal leverandøren gi opplysninger som viser at han oppfyller de kravene til tekniske og faglige kvalifikasjoner, jf. § 16-5, som oppdragsgiver eventuelt har angitt i kunngjøringen. Hvilke krav som oppdragsgiver kan stille til dokumentasjon av leverandørens tekniske og faglige kvalifikasjoner fremgår av § 16-6. Listen over dokumentasjonskrav i § 16-6 er uttømmende. Dette innebærer at oppdragsgiver ikke kan kreve annen dokumentasjon av leverandørene for å vise oppfyllelse av de tekniske og faglige kravene.

#### D: Kvalitetssikring- og miljøledelsesstandarder

I seksjon D: Kvalitetssikring- og miljøledelsesstandarder skal leverandøren gi opplysninger som viser at han oppfylle de angitte kravene til kvalitetssikringsstandarder og miljøledelsessystemer- og standarder, jf. § 16-7, som oppdragsgiver eventuelt har angitt i kunngjøringen

#### Predefinert kvalifikasjonskrav

Krav som er predefinert i ESPD besvares med "Ja" eller "Nei". Det er ingen mulighet til å kommentere eller laste opp vedlegg på disse kravene.

| A: Egnethet                                                                                                    |
|----------------------------------------------------------------------------------------------------|
| Registrert i handelsregister eller foretaksregister                                                                                                    |
| Leverandør er registrert i et foretaksregister eller et handelsregister i medlemsstaten som leverandøren er etablert i. Som beskrevet i bilag XI til direktiv 2014/24/EU; leverandører fra visse medlemsstater kan<br>være nødt til å oppfylle andre krav i nevnte bilag.<br>Firmaattesten skal ikke være eldre enn 6 mnd ved tilbudsinnlevering                                |
| Ditt svar? 💿 Ja                                                                                                    |
| ○ Nei                                                                                                    |
| Er disse opplysningene Ja<br>tilgjengelige i elektronisk<br>form? Nei                                                                                                    |
| I. Enrolment in a trade register (Regulations Regarding Public Procurement FOR-2016-08-12-974 § 16-2 (1))<br>The evidence is originated from the Norwegian Business Enterprise Registration Act. The Act lists a number of forms of incorporation that have a duty to register with the Register of Business Enterprises.<br>1. Firmaattest<br>Udstedt af:Brønnøysundregistrene |
| B: Økonomisk og finansiell kapasitet                                                                                                    |

#### Egendefinerte kvalifikasjonskrav

Krav som er lagt til "manuelt" av oppdragsgiver besvares med Ja eller Nei, samt en beskrivelse og/eller vedlegg.

| * Oppfyller krav | / Er du kvalifisert? Velg "ja" eller "nei" |  |
|------------------|--------------------------------------------|--|
|                  | Er du kvalifisert? Velg "ja" eller "nei"   |  |
|                  | Ja                                         |  |
|                  | Nei                                        |  |

Slik ser kan et krav om "Kredittvurdering" se ut:

| * Oppfyller krav | Ja                   |  |
|------------------|----------------------|--|
|                  |                      |  |
|                  | Vi oppfyller kravet. |  |
|                  |                      |  |
|                  |                      |  |
|                  | [][]                 |  |
|                  |                      |  |
|                  |                      |  |
|                  |                      |  |

#### 1 Eget felt for kommentar/beskrivelse

<sup>2</sup> Mulig å laste opp vedlegg/dokumentasjon

3 Kravet må besvares

#### Henvisning til dokumentasjon i elektronisk format

Hvis leverandøren har dokumentasjonen liggende elektronisk tilgjengelig kan han oppgi adresse og eventuelt passord, slik at oppdragsgiver kan hente ut informasjonen selv.

| <b>B: AVVISNINGSGRU</b>                                                                                                    | INNER SOM GJELDER BETALING AV SKATTER, AVGIFTER OG TRYGDEAVGIFTER                                                                                                    |
|----------------------------------------------------------------------------------------------------|----------------------------------------------------------------------------------------------------|
| Betaling av skatter og a                                                                                                    | vgifter                                                                                                    |
| Har leverandøren unniatt å op                                                                                                    | privile sine 1 2 iktelser til å betale skatter og avgifter i det land han er etablert i, og i oppdragsgivers medlemsstat, hvis dette er et annet land enn det han er etablert i?                                                                                                    |
| Ditt svar?                                                                                                    | Ja<br>• Nei                                                                                                    |
| Er disse opplysningene<br>tilgjengelige i elektronisk<br>form?                                                                                                   | ● Ja<br>Nei                                                                                                    |
| * URL/nettadresse                                                                                                    | safetag.no                                                                                                    |
| Kode                                                                                                    | 123456                                                                                                    |
| I. Payment of taxes and value<br>Has the economic operator bi<br>than the country of establishin<br>1. Certificate for taxes, value a<br>Udstedt af:Skatteetaten | added tax (Regulations Regarding Public Procurement FOR-2016-08-12-974 § 24-2 (1) b))<br>reached its obligations relating to the payment of taxes, both in the country in which it is established and in Member State of the contracting authority or contracting entity if other<br>ment?<br>added tax and payment of social contributions |

1 Henvisning til hvor dokumentasjonen finnes i elektronisk form

#### Innhenting av dokumentasjonsbevis

Oppdragsgiver kan på ethvert tidspunkt i konkurransen be leverandørene om å levere alle eller deler av dokumentasjonsbevisene dersom det er nødvendig for å sikre at konkurransen gjennomføres på riktig måte. Dette vil særlig være aktuelt ved gjennomføringen av totrinnsprosedyrer som begrenset anbudskonkurranse og konkurranse med forhandling. Oppdragsgiver bør da kontrollere om de leverandørene han in viterer videre til å gi tilbud, oppfyller kvalifikasjonskravene. Dersom oppdragsgiver ikke foretar en slik kontroll i prekvalifiseringsfasen, vil han stå i fare for invitere leverandører som potensielt vil måtte avvises senere i konkurransen fordi det viser seg at de likevel ikke oppfyller kvalifikasjonskravene. I verste fall kan oppdragsgiver da ende opp uten kvalifiserte leverandører ved tildeling av kontrakt.

- 1

Oppdragsgiver kan videre be om ettersending av dokumentasjonsbevis fra en eller flere av leverandørene eller alle leverandørene, avhengig av de konkrete omstendighetene. For eksempel kan oppdragsgiver be om ettersending fra en bestemt leverandør, dersom denne har fylt ut skjemaet feil slik at det er uklart om det foreligger en avvisningsgrunn eller om et kvalifikasjonskrav er oppfylt.

Kravet til kontroll innebærer ikke at oppdragsgiver skal innhente egne dokumentasjonsbevis for alle de forskjellige avvisningsgrunnene. Når det gjelder avvisningsgrunnene vil egenerklæringen i de fleste tilfellene være tilstrekkelig dokumentasjonsbevis i seg selv. For eksempel er det tilstrekkelig at leverandøren erklærer i egenerklæringsskjemaet at han ikke har inngått avtaler med andre leverandører med hensikt å vri konkurransen. Oppdragsgiver er kun forpliktet til å innhente de dokumentasjonsbevisene som han har etterspurt i anskaffelsesdokumentene. Oppdragsgiver er imidlertid pålagt å innhente skatteattest for skatt og skatteattest for merverdiavgift for å kontrollere om leverandørene har oppfylt sine forpliktelser til å betale skatter og avgifter, jf. § 7-2.

Dersom den nødvendige informasjonen for å vurdere om kvalifikasjonskravene er oppfylt fremgår av det utfylte egenerklæringsskjemaet, er det ikke nødvendig å innhente dokumentasjonsbevis. Det samme gjelder for utvelgelseskriteriene. På denne måten vil egenerklæringsskjemaet i flere tilfeller kunne fungere som endelig dokumentasjonsbevis.

Dersom leverandøren har svart at han ikke oppfyller et krav, skal oppdragsgiver kontrollere om de angitte opplysningene om tiltak leverandøren har utført for å rette opp i avvisningsgrunnene ("self-cleaningstiltak") viser at han likevel kan delta i konkurransen.

Oppdragsgiver kan ikke be om andre dokumentasjonsbevis enn det som følger av § 7-2, § 16-1 annet ledd og § 24-7. Det følger av § 7-2 at oppdragsgiver skal kreve at valgt leverandør leverer skatteattest for merverdiavgift og skatteattest for skatt for anskaffelser som overstiger 500.000 kroner ekskl. mva. Det følger av § 16-1 annet ledd at oppdragsgiver bare kan kreve attester, erklæringer eller andre typer dokumentasjon som angitt i § 16-2, § 16-4, § 16-6 og § 16-7 som dokumentasjon for oppfyllelse av kvalifikasjonskravene. I § 24-7 er det gitt regler om hvilken dokumentasjon oppdragsgiver skal godta som tilstrekkelig bevis for at det ikke foreligger avvisningsgrunner.

#### Appendix 1: ESPD - Samarbeid/underleverandør

Hvordan invitere underleverandør eller samarbeidende aktør til å besvare separat ESPD Opprettet: 13. september 2017 08:06 Endret: 8. november 2018 14:17

Denne veilederen beskriver funksjonalitet hvor leverandører kan legge til andre leverandører de skal levere tilbud sammen med, leverandører man støtter seg på eller underleverandører. Leverandører som blir lagt til vil motta en invitasjon fra hovedleverandør, hvor relevante punkter i ESPD skal besvares direkte på konkurransen i Mercell.

#### Hovedleverandør

Hovedleverandøren er den som er ansvarlig for å besvare og levere tilbudet via Mercell-portalen. Hovedleverandør kan invitere andre leverandører, og i konkurranser med ESPD, så må også disse fylle ut ESPD. Hvilke punkter inviterte leverandører må fylle ut avhenger av hva slags type leverandør de skal være:

#### Seksjoner

Samarbeid/konsortium - Alle punkter i ESPD må besvares

Underleverandør som hovedleverandør støtter seg på for å være kvalifisert - Alle punkter i ESPD må besvares

Underleverandør som hovedleverandør ikke støtter seg på - Kun Avvisningsgrunner må besvares

# NB! Det er IKKE mulig å invitere samme virksomhet på flere seksjoner. Hvis Hovedleverandør støtter seg på underleverandør for å være kvalifisert, skal denne IKKE inviteres som "Underleverandør til å oppfylle kontrakt"

#### ESPD II - Opplysninger om leverandør

Muligheten til å legge til leverandører finnes i «ESPD – II: Opplysninger om leverandør» i tilbudsprosessen:

| Påmelding Deltakelse ESPD - II: Opplysninger om leverandør ESPD - III: Avvisningsg                                                                                                    | grunner ESPD - IV: Kvalifikasjonskrav Krav Produkter Dokumenter Inr                                                                                                    | sending                                                                                |
|----------------------------------------------------------------------------------------------------|----------------------------------------------------------------------------------------------------|----------------------------------------------------------------------------------------|
| i Spørsmål nedenfor må besvares.<br>Hvis du svarer * Ja' må svaret utdypes, og eventuelle<br>underleverandører/samarbeidspartnere inviteres.                                                                   | Hvis dette er en prekvalifikasjon hvor oppdragsgiver i kunngjøringsskjema del II<br>2.9 har beskrevet hvilke objektive kriterier, han ønsker at benytte når han skal<br>redusere antallet leverandører ned til onsket antall, kan du her supplere med<br>informasjon som oppdragsgiver har bedt om i Avvisningsgrunner og | Kvalifikasjonskrav öğ ang om informasjone<br>Veileder: ESPD - Hvordan invitere samarbe |
| Opplysninger om leverandøren                                                                                                    |                                                                                                    |                                                                                        |
| Hvis relevant, er leverandøren registrert på en offisiell liste over godkjente leverandører, eller ha                                                                                                    | r denne en tilsvarende attest for sertifisering (f.eks. i henhold til en nasjonal (pre)kvali                                                                                                    | fikasionsordning)? 5                                                                   |
| Ditt svar? Ja<br>Nei                                                                                                    |                                                                                                    |                                                                                        |
| Informasjon (1) Angi også opplysningene som mangler i del IV, avsnittene A, B, C                                                                                                    | Celler D, der det er relevant.                                                                                                    |                                                                                        |
| e) Er leverandaren i stand 🤤 Ja<br>til å fremlegge en attest en Nei<br>avgifter og trygdeavgifter<br>eller å fremlegge<br>opplysninger som setter<br>oppdragsgiver i stand til<br>å innhente opplysningene [4] |                                                                                                    |                                                                                        |
| database i en EØS-stat?                                                                                                    |                                                                                                    |                                                                                        |
| Hvis den relevante<br>dokumentasjonen er<br>tilgengelig i elektronisk<br>form, ngl følgende:                                                                                                    |                                                                                                    |                                                                                        |
| Opplysninger om deltakelse i konsortium                                                                                                    |                                                                                                    |                                                                                        |
| Deltar leverandøren i konkurransen sammen med andre                                                                                                    |                                                                                                    |                                                                                        |
| Ditt svar? Ja                                                                                                    |                                                                                                    |                                                                                        |
| Opplysninger om underleverandører leverandøren støtter seg på<br>Støtter leverandør seg på andre virksomheters kapasitet for å oppfyllet i støtter seg på                                                      | el IV og eventuelle kriterier og regler fastsatt i del V nedenfor?                                                                                                    |                                                                                        |
| Ditt svar? Ja<br>Nei                                                                                                    |                                                                                                    |                                                                                        |
| Opplysninger om underleverandører som leverandøren ikke støt                                                                                                    | ter seg på                                                                                                    |                                                                                        |
| Har leverandøren til hensikt å bruke underleverandør til å oppfylle kontral ten?                                                                                                    |                                                                                                    |                                                                                        |
| Ditt svar? Ja                                                                                                    | _                                                                                                    |                                                                                        |
| Informasjon (1) Hvis innkjøper ettertrykkelig har bedt om at underleverandøren S                                                                                                    | 2<br>SKAL fylle ut ESPD for underleverandører i konkurransegrunlaget, skal du svare Ja og in                                                                                                    | vitere disse til å besvare deres separate ESPD.                                        |
| skal den først valideres av Mercell innenfor normal arbeidstid, og de                                                                                                    | kan deretter logge inn og besvare sin ESPD.                                                                                                    |                                                                                        |
| 1] Hvis innkjøper ettertrykkelig har bedt om at underleverandør SKAL f                                                                                                    | fylle ut ESPD for i konkurransegrunnlaget, huker Hovedleverand                                                                                                    | ør av for "Ja" her                                                                     |
| 2 <br> Hvis Hovedleverandør må støtte seg på en underleverandør for å være k                                                                                                    | valifisert. Dvs. at han ikke alene oppfyller kvalifikasjonskravene                                                                                                    | , må han huke av for "Ja" her.                                                         |
| 3 Hvis to eller flere leverandører skal besvare sammen i konsorti                                                                                                    | iker Hovedleverandør av for "Ja" her.                                                                                                    |                                                                                        |
| 4 Spørsmål om leverandøren er i stand til å levere attest for skatt/niva                                                                                                    |                                                                                                    |                                                                                        |
| 5 Dette punktet er foreløpig ikke relevant i Norge                                                                                                    |                                                                                                    |                                                                                        |
| Følgende seksjoner inneholder mulighet til å invitere andre leverandører                                                                                                    | :                                                                                                    |                                                                                        |
| Deltar leverandøren i konkurransen sammen med andre?                                                                                                    |                                                                                                    |                                                                                        |
| • Støtter leverandør seg på andre virksomheters kapasitet for å oppfylle k                                                                                                    | cvalifikasjonskravene i del IV og eventuelle kriterier og regler fa                                                                                                    | stsatt i del V nedenfor?                                                               |

• Har leverandøren til hensikt å bruke underleverandør til å oppfylle kontrakten?

#### Inviter samarbeidspartner/underleverandør

Når hovedleverandør velger «Ja» i en av seksjonene får man opp valget om å legge til/invitere leverandører:

| Opplyeninger om             | daltakelee i koncortium                                                                             |                                                                                        |                                          |
|-----------------------------|----------------------------------------------------------------------------------------------------|----------------------------------------------------------------------------------------|------------------------------------------|
| oppiysninger om             |                                                                                                    |                                                                                        |                                          |
| Deitar leverandøren i konki | urransen sammen med andre                                                                           |                                                                                        |                                          |
| Ditt svar?                  | Ja                                                                                                  |                                                                                        |                                          |
|                             | Nei                                                                                                 |                                                                                        |                                          |
|                             |                                                                                                    |                                                                                        |                                          |
| Opplysninger om             | underleverandører leverandøren støtter seg på                                                       |                                                                                        |                                          |
| Støtter leverandør seg på a | andre virksomheters kapasitet for å oppfylle kvalifikasjonskravene i del IV og eventuelle kriterier | og regler fastsatt i del V nedenfor?                                                   |                                          |
| Ditt svar?                  | ) Ja                                                                                                |                                                                                        |                                          |
|                             | Nel                                                                                                 |                                                                                        |                                          |
|                             |                                                                                                    |                                                                                        |                                          |
|                             | Invitert leverandør                                                                                 | Kontaktperson                                                                          | Status                                   |
|                             | ႕ာLegg til                                                                                          |                                                                                        |                                          |
| Opplysninger om             | underleverandører som leverandøren ikke støtter seg på                                              |                                                                                        |                                          |
|                             | t å bruke underleverendet til å ennfølle kentrelsten?                                               |                                                                                        |                                          |
| nar leverandøren til nensik | t a bruke underleverandør til a opprylle kontrakten?                                                |                                                                                        |                                          |
| Ditt svar?                  | Ja                                                                                                  |                                                                                        |                                          |
|                             | Nei                                                                                                 |                                                                                        |                                          |
| Informasion                 | (j) Hvis innkjøper ettertrykkelig har bedt om at underleverandøren SKAL fylle ut ESPD for under     | rleverandører i konkurransegrunlaget, skal du svare Ja og invitere disse til å besvare | deres separate ESPD. Når du har lagt til |
|                             | underleverandøren, skal den først valideres av Mercell innenfor normal arbeidstid, og de kan de     | retter logge inn og besvare sin ESPD.                                                  |                                          |
|                             |                                                                                                    |                                                                                        |                                          |
|                             |                                                                                                    |                                                                                        | _                                        |
| Forrige                     |                                                                                                    |                                                                                        | Nes                                      |

1 Nå svaret er "Ja", kan man klikke "Legg til" for å invitere en leverandør

Klikk på for å invitere leverandører. I dette vinduet vil hovedleverandør ha muligheten til å legge til leverandører fra sitt leverandørregister (shortlist), eller legge til nye leverandører hvis de ikke allerede ligger i registeret.

#### Legg til ny

Hvis Hovedleverandør ikke har leverandøren de ønsker å invitere i sitt register, må de legge inn informasjon om denne manuelt.

#### Fyll ut informasjon om leverandøren

Vennligst påse at informasjonen som registreres er korrekt.

Organisasjonsnummer er svært viktig for å sikre at korrekt info om firma er registrert.

Epost-adressen er hvor invitasjonen om å besvare ESPD vil bli sendt, og det er derfor svært viktig at denne epost-adressen er verifisert korrekt..

| Legg til leverandør                              |                                                                                                    |                                                                      | ×                                                         |
|--------------------------------------------------|----------------------------------------------------------------------------------------------------|----------------------------------------------------------------------|-----------------------------------------------------------|
| Vis                                              | S Legg til ny<br>Velg å vise leverandørgruppe, levera<br>registeret velger du "Legg til ny"                                                                    | ndørregister eller søk etter levera                                  | •<br>ndør. For å legge til leverandører som ikke ligger i |
| Leverandører                                     |                                                                                                    | Valgte leverandø                                                     | rer                                                       |
| Organisasjons                                    | snr. 123456789 📟                                                                                                    | Virksomhet                                                           | Primær kontakt                                            |
| * Leverandørna                                   | avn Under Leverandør AS                                                                                                    |                                                                      |                                                           |
| * Adres                                          | sse Leverandørveien 1                                                                                                    |                                                                      | _                                                         |
| * La                                             | and Norge -                                                                                                    |                                                                      | [1]                                                       |
| * Postnummer og si                               | ted 0001 Oslo                                                                                                    |                                                                      |                                                           |
| * Forna                                          | avn Ola 🔠                                                                                                    |                                                                      |                                                           |
| * Etterna                                        | avn Nordmann                                                                                                    |                                                                      |                                                           |
| * E-p                                            | ost ola@levas.no                                                                                                    |                                                                      |                                                           |
| * Telei                                          | fon +47 99123456                                                                                                    |                                                                      |                                                           |
| Legg i leverandørregis                           | ter 🔗                                                                                                    |                                                                      |                                                           |
|                                                  | L egg til leverandør                                                                                                    |                                                                      |                                                           |
|                                                  |                                                                                                    |                                                                      |                                                           |
|                                                  |                                                                                                    |                                                                      | Avbrut                                                    |
|                                                  |                                                                                                    |                                                                      |                                                           |
| 1 Org. nummer. må væ                             | re korrekt utfylt                                                                                                    |                                                                      | 4                                                         |
| <sup>2</sup> ] Klikk på "Legg til lev            | verandør" når all inf <del>o er utf</del>                                                                                                    | ylt<br>ylt                                                           |                                                           |
| Huk av her for å legg                            | e leverandøren i ditt registe                                                                                                    | r. Da slipper du å legge                                             | e inn denne informasjonen senere.                         |
| 4] E-post må være konta                          | aktpersonens verifiserte adr                                                                                                    | esse. Invitasjonen vil K                                             | UN sendes til denne adressen.                             |
| Klikk på denne kliapj                            | pen for a sende monasjonen                                                                                                    |                                                                      |                                                           |
| Denne meldingen komm                             | ner opp, når man klikker på                                                                                                    | Legg til leverandør                                                  | 2                                                         |
| Leverandører                                     | Valgte I                                                                                                    | everandører                                                          |                                                           |
| Organisasjonsnr.                                 | Virksor                                                                                                    | nhet Primær kom                                                      | takt                                                      |
| * Leverandørn Leve                               | erandør generert                                                                                                    | 23                                                                   |                                                           |
| * Adre Levera<br>nede t<br>* L kontal<br>på list | andøreren er registrert. Klikk på Legg til<br>il høyre, når alle ønskede leverandører e<br>kte leverandøren og gi denne tilgang. Le<br>en når dette er utført. | leverandøren(e)<br>er lagt til. Mercell vil<br>everandøren vil vises |                                                           |
| * Postnummer og s                                |                                                                                                    | OK                                                                   |                                                           |
| * Forn                                           |                                                                                                    |                                                                      |                                                           |
| * Etternavn<br>* E-post                          |                                                                                                    |                                                                      |                                                           |
| * Telefon +4                                     | 7                                                                                                    |                                                                      |                                                           |
| Legg i leverandørregister                        |                                                                                                    |                                                                      |                                                           |
|                                                  | Legg til leverandør                                                                                                    |                                                                      |                                                           |
|                                                  |                                                                                                    |                                                                      |                                                           |
|                                                  |                                                                                                    | Avbryt Legg til lev                                                  | verandøren(e)                                             |

En leverandør som er lagt til manuelt, må valideres av Mercell. Det vil si at vi sjekker opplysningene opp mot våre registre for å sjekke om virksomheten er registrert hos oss tidligere.

| Når m      | an klikker på       | Legg til leverandøren(e) | vil de leverandørene som er valgt ligge som invitert: |           |
|------------|---------------------|--------------------------|-------------------------------------------------------|-----------|
| Ditt svar? | Ja                  |                          |                                                       |           |
|            | Nel                 |                          |                                                       |           |
|            | Invitert leverandør | Kontaktperson            | Status                                                |           |
|            | Under Leverandør AS | Ola Nordmann             | Avventer validering av Mercell                        | $\otimes$ |
|            | දර්-Legg til        |                          |                                                       |           |

1 Denne statusen vil oppdateres etter hvert som leverandør aksepterer invitasjon og besvarer ESPD

#### Inviter fra Leverandørregister

Dersom Hovedleverandør allerede har underleverandør i sitt register, kan han velge å invitere denne.

| Legg til leverandør |                                                 |            | ξ                               | 3    |
|---------------------|-------------------------------------------------|------------|---------------------------------|------|
| Vis                 | Alle mine leverandører<br>Mine leverandørgruppe |            | A                               | er i |
|                     | Alle mine leverandører                          |            |                                 |      |
| Leverandører        | Legg til ny<br>Søk                              |            | -1                              |      |
| Virksomhet          |                                                 | Virksomhet | Primær kontakt                  | -    |
| Lev. BBB            |                                                 | $\otimes$  |                                 |      |
| Lev. CCC            |                                                 |            |                                 |      |
|                     | [                                               | 2          |                                 |      |
|                     |                                                 |            | Avbryt Legg til leverandøren(e) |      |
|                     |                                                 |            |                                 |      |

1 Velg "Alle mine leverandører" for å se hele listen. Eventuelt kan man også Søke.

2 Dette er leverandørene i Hovedleverandør register

| (                                                           | 5 |
|-------------------------------------------------------------|---|
| Huk av ved den virksomheten som skal inviteres, og klikk på | < |

| Legg til leverandør |                                                                            |            | 8                                                                               |
|---------------------|----------------------------------------------------------------------------|------------|---------------------------------------------------------------------------------|
| Vis                 | Alle mine leverandører                                                     |            | •                                                                               |
|                     | Velg å vise leverandørgruppe, levera<br>registeret velger du "Legg til ny" | andørregis | tter eller søk etter leverandør. For å legge til leverandører som ikke ligger i |
| Leverandører        |                                                                            |            | Valgte leverandører                                                             |
| Virksomhet          |                                                                            | $\bigcirc$ | Virksomhet Primær kontakt                                                       |
| Lev. BBB            |                                                                            | $(\gg)$    | Ū                                                                               |
| Lev. CCC            |                                                                            |            |                                                                                 |
|                     | 2                                                                          |            | Avbryt Legg til leverandøren(e)                                                 |

1 Klikk på Enkeltpil for å legge til kun valgte. Klikk på Dobbelpil for å legge til alle.

2 Huk av ved virksomheten som skal inviteres

Når virksomheten er valgt, klikker man på

| Legg til leverandø            | r    |                                                                                                    |                                            |                             |                              |                       | $\approx$                 |   |
|-------------------------------|------|----------------------------------------------------------------------------------------------------|--------------------------------------------|-----------------------------|------------------------------|-----------------------|---------------------------|---|
| Vi                            | ïs   | Alle mine leverandører<br>Velg å vise leverandørgruppe, levera<br>registeret velger du "Legg til ny" | ndørregis                                  | ster eller søk etter levera | ndør. For å                  | legge til leverandøre | ▼<br>er som ikke ligger i |   |
| Leverandører       Virksomhet |      | $\bigcirc$                                                                                           | Valgte leverandø<br>Virksomhet<br>Lev. CCC | rer<br>Prin<br>Ola          | n <b>ær kontakt</b><br>Olsen | $\overline{\otimes}$  | _                         |   |
|                               |      |                                                                                                    |                                            |                             | Avbryt                       | Legg til leve         | erandøren(e)              | 2 |
| 1 Klikk her for å sende in    | vita | sjonen                                                                                               |                                            |                             |                              | L                     |                           |   |

2 Liste med valgte leverandører

Invitasjonen er da sendt. Hovedleverandør kan følge med på status.

| Ditt svar? | <ul> <li>Ja</li> <li>Nei</li> </ul> |               |                 |   |
|------------|-------------------------------------|---------------|-----------------|---|
|            | Invitert leverandør                 | Kontaktperson | Status          |   |
|            | Lev. CCC                            | Lev. CCC      | Åpen invitasjon | ٢ |
|            | ႕ာLegg til                          |               |                 |   |

1 Status vil endres etter hvert som invitert part utfører handlinger

2 Klikk på "Avvis" for å kansellere invitasjonen

#### Invitert part svarer

Kontaktpersonen som er invitert vil motta en epost med invitasjon fra Hovedleverandør:

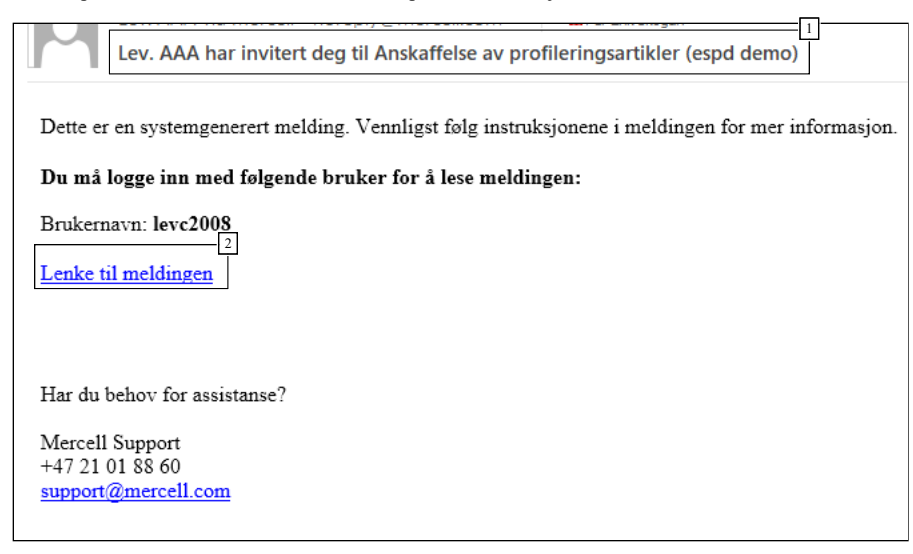

1 Emnefelt inneholder informasjon om hvem som har invitert til hva

<sup>2</sup> Klikk på lenken, logg inn og følg instruksjonene

Når invitert part klikker på lenken i eposten må han logge inn, og kommer så til meldingen i InfoCenter i Mercell:

| Lev. AAA har invitert deg til Anskaffelse av profileringsartikler (espd demo) $igodot$                          |          |
|----------------------------------------------------------------------------------------------------|----------|
| Lev. AAA har invitert deg til Anskaffelse av                                                                    |          |
| promeringsartikier (espu demo)                                                                                  |          |
| 13.09.2017 09:56:32                                                                                             |          |
| Lev. AAA (Ola Hansen)                                                                                           |          |
| Til SLev. CCC (Ola Olsen)                                                                                       |          |
|                                                                                                    |          |
|                                                                                                    |          |
| Dette er en systemgenerert melding. Vennligst følg instruksjonene i meldingen for mer informasjon.              |          |
|                                                                                                    |          |
| Lev. AAA har invitert din virksomhet til å delta i en konkurranse. Du må som invitert virksomhet besvare        |          |
| punkter i ESPD.                                                                                                 |          |
| Konkurransen det gjelder: Anskaffelse av profileringsartikler (espd demo)                                       |          |
| Vennliget følg denne lenken:                                                                                    |          |
| https://my.mercell.com/nermalink/73573828.asny                                                                  |          |
| <u>Gå til fanen "Dediger invitasioner" for å eventuelt akserntere invitasion og besvare relevante nunkter i</u> |          |
| ESPD                                                                                                    |          |
|                                                                                                    |          |
| <u>Tilbudsfristen er 13.09.2017 11:00 (GMT+02:00) og Lev. AAA ka</u> kke levere sitt tilbud før du har besvart  |          |
| 3                                                                                                    |          |
| Hvis de ønsker å fortsette uten ditt svar så kan de kansellere invitasjonen de har sendt ut. Du vil bli         |          |
| varslet dersom dette gjøres.                                                                                    |          |
|                                                                                                    |          |
|                                                                                                    |          |
| Lukk                                                                                                    |          |
|                                                                                                    | <b>•</b> |
| <sup>1</sup> ] Ihformasjon om hva slags type invitasjon det gjelder, og hvilken konkurranse det gjelder.        |          |
| <sup>2</sup> Denne lenken vil føre leverandøren til aktuell konkurranse                                         |          |

3 Praktisk informasjon om gjøremål, samt frister som gjelder

Invitert part skal klikke på lenken i meldingen, og kommer da til den aktuelle konkurransen

#### Behandle invitasjoner

Når invitert virksomhet kommer til konkurransen, skal han velge "Behandle invitasjoner"

| Anskaffelse av profileringsartikler (espd demo)<br>KGV/KAV KURS OFFENTLIG                                                                                                    |             |               |                      |           |               |           |       |  |
|----------------------------------------------------------------------------------------------------|-------------|---------------|----------------------|-----------|---------------|-----------|-------|--|
| Status                                                                                                    | Forespørsel | Oppdragsgiver | Rediger invitasjoner | Gi tilbud | Kommunikasjon | CPV koder | l.ogg |  |
| Rediger invitasjon eller Gi tilbud Ingen treff på overvåkningen                                                                                                    |             |               |                      |           |               |           |       |  |
| Ansvarlig     2       Ansvarlig     Sola Olsen       Kilkk for å endre ansvarlig eller legge til/endre mottakere av meldinger                                                                                                    |             |               |                      |           |               |           |       |  |
|                                                                                                    | otatao      |               |                      |           |               |           |       |  |
| Beskrivelse Lorem ipsum dolor sit amet, consectetur adipiscing elit. Aenean a turpis quam. Orci varius natoque penatibus et magnis dis parturient montes, nascetur ridiculus mus. Nullam pulvinar lacinia leo non gravida. Ut consequat ex eget tortor porta dapibus. Maecenas condimentum vestibulum faucibus. Vivamus placerat semper sem sit amet interdum. Cras posuere, lorem sit amet vierra dignissim, metus neque mollis ante, et commodo lectus nisi pharetra dolor. Aenean fermentum nulla vel enim tristique maximus in et quam. Lorem ipsum dolor sit amet, consectetur adipiscing elit. Duis aliquet pharetra nisl vel vehicula. Donec et ultricies ipsum, nec maximus metus. Aenean suscipit tristique ipsum, non malesuada tellus luctus a. Sed tempus quis mi eget feugiat. |             |               |                      |           |               |           |       |  |

1 Fanen "Rediger invitasjoner"

2 Ved å klikk her kommer man til fanen "Rediger invitasjoner"

#### Aksepter invitasjon

Her kan invitert part akseptere invitasjonen eller ikke.

Veiledere - ESPD - Besvarelse i Mercell

| Status                | Forespørsel                                                                                                    | Oppdragsgiver | Rediger invitasjoner | Gi tilbud | Kommunikasjon | CPV koder | Logg |                                      |  |
|-----------------------|----------------------------------------------------------------------------------------------------|---------------|----------------------|-----------|---------------|-----------|------|--------------------------------------|--|
| Invitasjonsliste Svar |                                                                                                    |               |                      |           |               |           |      |                                      |  |
| í                     | 0 Du må trykke på "Godta invitasjonen" for å forberede en ESPD svar på invitasjonen, eller du kan "Avvis invitasjon".<br>Vær oppmerksom på at det innbydende selskapet ikke kan levere budet for du har svart, så det er viktig å svare så snart som mulig. Når du har svart, kan det innbydende selskapet se din ESPD. Når<br>budet åpnes, vil kjøperen kunne se svaret ditt. |               |                      |           |               |           |      |                                      |  |
|                       |                                                                                                    |               |                      |           |               |           |      | Avvis invitasjon Aksepter invitasjon |  |
| Tilbake               |                                                                                                    |               |                      |           |               |           |      |                                      |  |

#### 1 Avvis eller Aksepter

Hvis invitasjonen aksepteres kan invitert part fylle ut relevante punkter i ESPD. Hvilke punkter han må besvare avhenger av hvilken seksjon han er invitert under (se avsnitt ang. seksjoner):

| Status     Foresporsel     Oppdragsgiver     Rediger invitasjoner     Gi tilbud     Kommunikasjon     CPV koder     Logg                                                                                                    |  |
|----------------------------------------------------------------------------------------------------|--|
| Invitasjonsliste Svar ESPD - Opplysninger om økonomisk aktør ESPD - Avvisningsgrunner ESPD - Kvalifikasjonskrav Send svar                                                                                                    |  |
| Vær onnmerksom nå at det innhvidende selskanet ikke kan levere anhurdet tar du har svart så det er viktin å svare så snart som mulin. När du har svart kan det innhvidende selskanet se din FSPI                                                                                                    |  |
| 1 Nar anbudet äpnes, vil imkjøpren kunne se svaret dit.                                                                                                    |  |
| A: Egnethet                                                                                                    |  |
| Registrert i handelsregister eller foretaksregister                                                                                                    |  |
| Leverandør er registrert i et foretaksregister eller et handelsregister i medlemsstaten som leverandøren er etablert i. Som beskrevet i bilag XI til direktiv 2014/24/EU; leverandører fra visse medlemsstater kan være nødt til å oppfylle andre krav i nevnte bilag.                                                                                                    |  |
| Firmaattest - Ikke eldre enn 6 mnd ved tilbudsfrist                                                                                                    |  |
| Ditt svar? • Ja                                                                                                    |  |
|                                                                                                    |  |
| Er disse opplysningene Ja<br>tilgjengelige i elektronisk                                                                                                    |  |
| The service of the service of t |  |
| B Økonomisk og finansiell kapasitet                                                                                                    |  |
| "Tptale" årsomsetning                                                                                                    |  |
| 1 Prosessoversikt                                                                                                    |  |
| 2 ESPD fylles ut på vanlig måte                                                                                                    |  |

#### Send svar

Når alt er korrekt utfylt, kan svaret sendes. Man kan også legge inn en kommentar. Denne vil i så fall være synlig også for innkjøper.

| Status                                                                                                    | Forespørsel                                                                                                    | Oppdragsgiver                             |                                  | Gi tilbud        | Kommunikasjon          | CPV koder    | Logg |  |  |           |
|----------------------------------------------------------------------------------------------------|----------------------------------------------------------------------------------------------------|-------------------------------------------|----------------------------------|------------------|------------------------|--------------|------|--|--|-----------|
| Invitasjons                                                                                                    | Invitasjonsliste > Svar > ESPD - Opplysninger om økonomisk aktør > ESPD - Avvisningsgrunner > ESPD - Kvalifikasjonskrav > Send svar |                                           |                                  |                  |                        |              |      |  |  |           |
| Vær oppmerksom på at det innbydende selskapet ikke kan levere anbudet før du har svart, så det er viktig å svare så snart som mulig. Når du har svart, kan det innbydende selskapet se din ESPD.<br>Når anbudet åpnes, vil innkjøperen kunne se svaret ditt. |                                                                                                    |                                           |                                  |                  |                        |              |      |  |  |           |
| hov                                                                                                    | Kommentar til DENNE KOMMENTAREN VISES BÅDE FOR HOVEDLEVERANDØR OG INNKJØPER<br>hovedleverandør og<br>innkjøper                      |                                           |                                  |                  |                        |              |      |  |  |           |
|                                                                                                    | Navn                                                                                                    | Lev. CCC                                  |                                  |                  |                        |              |      |  |  |           |
|                                                                                                    | Adresse                                                                                                    | Kursrommet på Karih<br>1086 OSLO<br>Norge | naugen                           |                  |                        |              |      |  |  |           |
|                                                                                                    | E-post                                                                                                    | grha@mercell.com                          |                                  |                  |                        |              |      |  |  |           |
|                                                                                                    | Firmastørrelse                                                                                                    | Liten: Under 50 ansat                     | tte - Omsetning und <u>er 10</u> | mill. EUR Euro ( | og/eller balance under | 10 mill. EUR |      |  |  |           |
| Tilbake                                                                                                    |                                                                                                    |                                           |                                  |                  |                        |              |      |  |  | Send svar |
|                                                                                                    |                                                                                                    |                                           |                                  |                  |                        |              |      |  |  |           |

1 Kommentar

2 Klikk for å sende svaret. En advarsel vil dukke opp, hvor man må bekrefte med OK

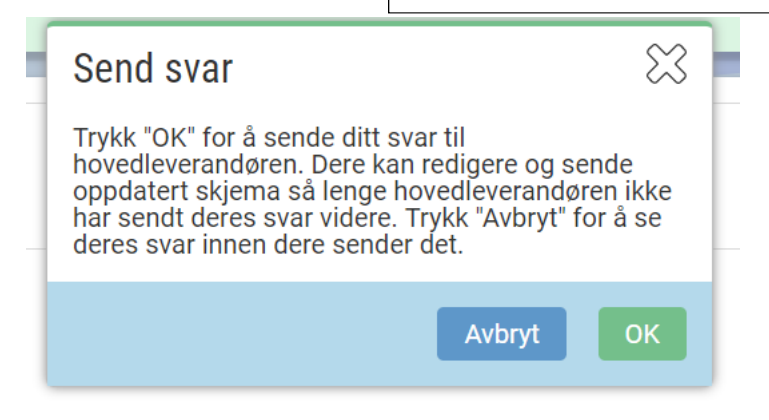

Hovedleverandør mottar og ser svar

| ovedleverandør             | en kan se svaret fra inv                                   | vitert part ved å klikke på :                                                                                                    |                                                                                                    |                                                                                                    |
|----------------------------|------------------------------------------------------------|----------------------------------------------------------------------------------------------------|----------------------------------------------------------------------------------------------------|----------------------------------------------------------------------------------------------------|
| øtter leverandør seg på an | dre virksomheters kapasitet for å opp                      | fylle kvalifikasjonskravene i del IV og eventuelle kriterier og regler fastsa                                                                                                    | tt i del V nedenfor?                                                                                                    |                                                                                                    |
| Ditt svar?                 | ● Ja                                                       |                                                                                                    |                                                                                                    |                                                                                                    |
|                            | Nei                                                        |                                                                                                    |                                                                                                    |                                                                                                    |
|                            | Invitert leverandør                                        | Kontaktperson                                                                                                    | Status                                                                                                    |                                                                                                    |
|                            | Lev. CCC                                                   | Lev. CCC                                                                                                    | Svar sendt                                                                                                    | 0-1                                                                                                    |
|                            | ႕႕Legg til                                                 |                                                                                                    |                                                                                                    | Vis sva                                                                                                    |
|                            | ovedleverandør<br>stter leverandør seg på ar<br>Ditt svar? | Divedleverandøren kan se svaret fra inv<br>stter leverandør seg på andre virksomheters kapasitet for å opp<br>Ditt svar? • Ja<br>Nei<br>Invitert leverandør<br>Lev. CCC<br>-{}Legg til | ovedleverandøren kan se svaret fra invitert part ved å klikke på       :         stter leverandør seg på andre virksomheters kapasitet for å oppfylle kvalifikasjonskravene i del IV og eventuelle kriterier og regler fastsar         Ditt svar?       Ja         Nei       Invitert leverandør         Lev. CCC       Lev. CCC         cj-Legg til       CCC | ovedleverandøren kan se svaret fra invitert part ved å klikke på       :         stter leverandør seg på andre virksomheters kapasitet for å oppfylle kvalifikasjonskravene i del IV og eventuelle kriterier og regler fastsatt i del V nedenfor?         Ditt svar?       Ja         Nei |

-

1 Klikk for å se svar fra invitert part (utfylt ESPD)

Denne informasjonen er også tilgjengelig i siste steg av tilbudsinnleveringen

#### Utfylt ESPD - Oppdragsgiver laster ned PDF

For underleverandører vil utfylt ESPD ligger om et PDF dokument på hovedleverandør. Klikk på Zip-filer for å laste ned tilbudsdokumentene, inkludert ESPD fra underleverandør/samarbeidspartnere:

| 2<br>Anskaffelse av profileringsartikler (e:pd | demo)   DEMO Prosjekt - elæring |        |               |        | Zip-filer | Avvis leverander: Sett ny tilbudsfrist | ud Lagre Leverander Tilbake |
|------------------------------------------------|---------------------------------|--------|---------------|--------|-----------|----------------------------------------|-----------------------------|
| Oppsummering Leveran lør                       | Tilbud/kval. anmodning detaljer | Tildel | Kommunikasjon | Logg   |           |                                        |                             |
| Status Lever                                   | t tilbud (13.09.2017 12:18)     |        |               |        |           | Tilbudsgivere (6)                      |                             |
|                                                |                                 |        |               |        |           | Navn                                   | Status                      |
| Dato                                           | Kontaktperson                   |        | Versjon       | Status |           | Lev. CCC                               | Lest                        |
| 13.09.2017 12:18                               | Ola Hansen                      |        | 3, 4          | Aktivt |           | Gaver test AS                          | Har tilgang                 |
|                                                |                                 |        |               |        |           | Grethe testbedrift mts                 | Har tilgang                 |
|                                                |                                 |        |               |        |           | Lev. BBB                               | Har tilgang                 |
|                                                |                                 |        |               |        |           | Profilhuset test AS                    | Har tilgang                 |
|                                                |                                 |        |               |        |           | Renome test AS                         | Har tilgang                 |

1 ZIP. Last ned alle tilbudsdokumenter. Inkludert ESPD fra underleverandører

2 Klikk deg inn på den aktuelle leverandøren

Når filen er lastet ned, kan du finne en egen mappe med "Subcontractors". Her vil du finne en mappe per underleverandør, som igjen inneholder pdf-dokumentet "Reply"

Dette er utfylt ESPD fra underleverandøren.

| De | nne PCen → Ne | dlastinger > | TenderSupplier_Lev. AAA (6) > Anskaffelse | av profileringsartikler (es | p > Bids > | Lev. AAA > | Subcontrac | tors > Lev. | ccc 2 |
|----|---------------|--------------|-------------------------------------------|-----------------------------|------------|------------|------------|-------------|-------|
|    | Navn          | 1            | Туре                                      | Komprimert størrelse        | Passordbe  | Størrelse  |            | Forhold     | End   |
| *  | 🔁 Reply       |              | Adobe Acrobat Document                    | 107 kB                      | Nei        |            | 113 kB     | 6 %         | 13.   |
| *  |               |              |                                           |                             |            |            |            |             |       |
| *  |               |              |                                           |                             |            |            |            |             |       |
| *  |               |              |                                           |                             |            |            |            |             |       |
| 0R |               |              |                                           |                             |            |            |            |             |       |

1 Klikk på dokumentet for å åpne

2 Mappestruktur

Skjermbilde fra dokument:

# Anskaffelse av profileringsartikler (espd demo)

| Info                                                                                                    | Leverandør                                       |
|----------------------------------------------------------------------------------------------------|--------------------------------------------------|
| Dato<br>13.09.2017 12:04                                                                                            | Navn<br>Lev. CCC                                 |
| Tilbudsfrist<br>13.09.2017 12:00                                                                                    | Kontakt<br>Ola Olsen                             |
| Revisjon<br>4                                                                                                    | Adresse<br>Kursrommet på Karihaugen<br>1086 OSLO |
| Firmakategori<br>Liten: Under 50 ansatte - Omsetning under 10 mill. EUR Euro<br>og/eller balanse under 10 mill. EUR |                                                  |

# Opplysninger om leverandør

| OPF         | olysninger om leverandøren                                                                          |                                                        |                                                                   |
|-------------|----------------------------------------------------------------------------------------------------|--------------------------------------------------------|-------------------------------------------------------------------|
| Hvi:<br>for | s relevant, er leverandøren registrert på en o<br>sertifisering (f.eks. i henhold til en nasjonal ( | ffisiell liste over godkje<br>(pre)kvalifikasjonsordni | ente leverandører, eller har denne en tilsvarende attest<br>ing)? |
|             | Ditt svar?                                                                                          | Ikke relevant                                          | Ja                                                                |

#### Avvisningsgrunner

#### Deltakelse i en kriminell organisasjon

Er leverandøren selv eller en person, som er medlem av leverandørens administrasjons-, ledelses- eller kontrollorgan eller har kompetanse til å representere eller kontrollere eller treffe beslutninger i slike organer, ved rettskraftig dom blitt dømt for deltakelse i en kriminell organisasjon ved en dom avsagt for ikke mer enn fem år siden, eller en avvisningsperiode fastsatt direkte i dommen som fortsatt gjelder? Deltakelse i en kriminell organisasjon som definert i artikkel 2 i Rådets rammeavgjørelse 2008/841/RIA av 24. oktober 2008 om bekjempelse av organisert kriminalitet (EUT L 300 av 11.11.2008, s. 42)

| Ditt svar?        | Nei |
|-------------------|-----|
| Er disse          | Nei |
| opplysningene     |     |
| tilgjengelige i   |     |
| elektronisk form? |     |
|                   |     |

#### Korrupsjon

Er leverandøren selv eller en person, som er medlem av leverandørens administrasjons-, ledelses- eller kontrollorgan eller har kompetanse til å representere eller kontrollere eller treffe beslutninger i slike organer, ved rettskraftig dom blitt dømt for korrupsjon ved en dom avsagt for ikke mer enn fem år siden, eller en avvisningsperiode fastsatt direkte i dommen som fortsatt gjelder? Korrupsjon som definert i artikkel 3 i konvensionen om bekjempelse av korrupsjon, som involverer tjenestemenn i De